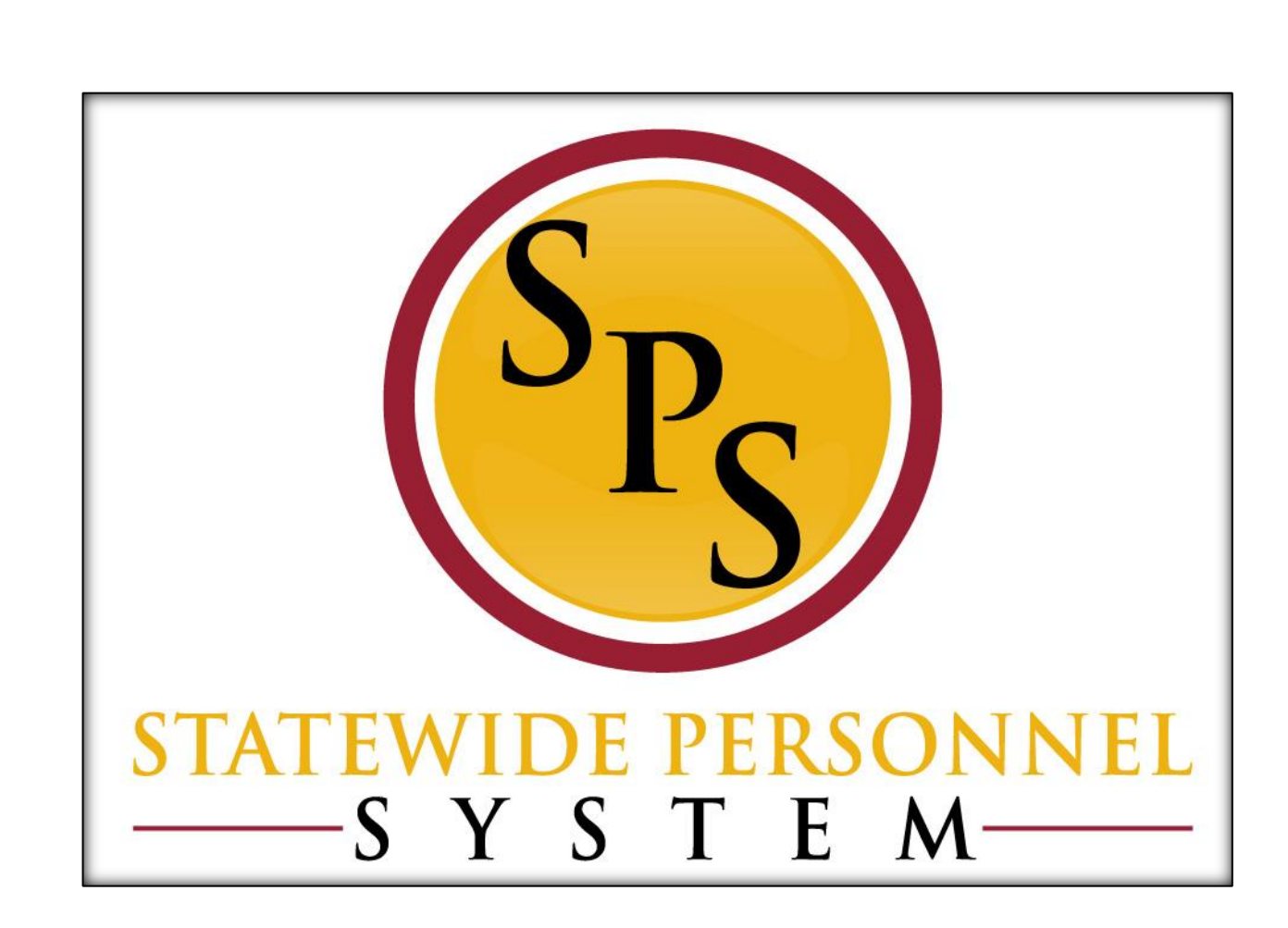

Hire an Employee

October 2015

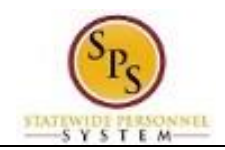

# Contents

| The Hire Business Process                                             | 3  |
|-----------------------------------------------------------------------|----|
| Review Hire from JobAps (Competitive Recruitment)                     | 6  |
| Hire in Workday (Non-Competitive Recruitment)                         | 9  |
| Propose Compensation                                                  | 21 |
| Maintain Employee Contract (for Fixed Term and Seasonal Contractuals) | 25 |
| Edit Government IDs                                                   | 28 |
| Review Pay Group                                                      |    |
| Change Personal Information                                           | 34 |
| Edit Service Dates                                                    |    |
| Add Probation Period                                                  | 40 |
| Review and Complete To Dos for the Hire Event                         | 43 |
| Check the Status of a Business Process                                | 45 |

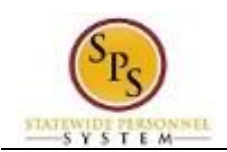

# The Hire Business Process

### **Business Process Overview**

The Hire business process is used to hire employees (workers paid by the Central Payroll Bureau) into a position in Workday. See the Contract a Contingent Worker (workers not paid by Central Payroll Bureau) user guide for the hiring procedure for contractors.

When you hire a person in Workday, it can be done as a competitive hire or a non-competitive hire. The hire is selected from a pool of candidates in the JobAps recruitment process for competitive hires while non-competitive recruitments are entered directly in Workday.

#### Hiring from JobAps

The system automatically initiates the Hire process for hires that are competitively recruited in JobAps. However, the HR Coordinator will have required actions in their Inbox to review the hire details and complete other tasks in the Hire process.

Hires can be initiated from JobAps for:

- New hires
- Rehires (including reinstatements and non-reinstatements)

#### Initiating a Hire in Workday

In this scenario, a hire does not come in from JobAps but is entered directly in Workday. This is not done as frequently; however, this procedure is used for temporary workers and other employees. The review and approval in Workday will be identical to hires that are competitively recruited in JobAps.

The steps in the Hire business process are listed in the table below.

|        | Process Steps                                                   | Role             | Description                                                                                                    |
|--------|-----------------------------------------------------------------|------------------|----------------------------------------------------------------------------------------------------|
| JobAps | Initiate Hire/Rehire in<br>JobAps via the Hire<br>Details Page* | JobAps Recruiter | Complete the Hire Details page fields<br>including:<br>- Action = Hire or Rehire<br>- Work Start Date – Actual first date<br>(effective date) of employment<br>- Current or Former Employee –<br>Indicate whether the person is a<br>former employee<br>NOTE: If the person is a former<br>employee, the employee ID (W #)<br>should be verified)<br>- Position – Verify the Workday position<br>number that the employee is being<br>hired into |
| day    | Initiate Hire Employee<br>in Workday (if<br>applicable)*        | HR Coordinator   | If initiated in Workday (not recruited in JobAps), enter hire details.                                                                                                    |
| Work   | Review JobAps Hire<br>Data*                                     | HR Coordinator   | If initiated in JobAps, review hire information<br>from JobAps. <b>NOTE:</b> Hire details (new hire's<br>name, hire date, etc.) are automatically<br>populated through the JobAps integration.                                                                                                    |

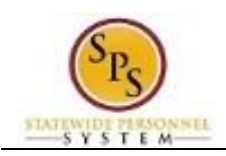

| Process Steps                   | Role                             | Description                                                                                                    |
|---------------------------------|----------------------------------|----------------------------------------------------------------------------------------------------|
| Propose                         | HR Coordinator                   | Enter compensation grade and plan and route                                                                                                    |
| Compensation                    |                                  | for approval.                                                                                                    |
| Hire Approval                   | Central Recruitment<br>Partner*  | <ul> <li>DBM Recruitment and Examination Division<br/>(RED) approval for hires where:</li> <li>compensation is outside the salary<br/>guidelines</li> <li>Agencies/positions do not have<br/>independent salary authority</li> </ul> |
|                                 | HR Partner                       | HR Director approval of hire details and compensation.                                                                                                    |
|                                 | Appointing Authority<br>Partner  | Agency Appointing Authority approval of hire details and compensation.                                                                                                    |
| Maintain Employee<br>Contract * | HR Coordinator                   | If employee is contractual fixed term worker,<br>enter contract details and attach a copy of the<br>contractual employee contract.                                                                                                   |
| DBM CAS Contract<br>Approval*   | Compensation Partner             | DBM Classification and Salary approval of contractual employee contract, if applicable.                                                                                                    |
| Edit Government IDs             | HR Coordinator                   | Enter social security number or other form<br>government ID. If the SSN is a duplicate, you<br>will get an ALERT, stop to investigate the SSN<br>if you get this ALERT.                                                              |
| Assign Pay Group                | HR Coordinator                   | Review the default pay group for the employee.                                                                                                    |
| Change Personal<br>Information  | HR Coordinator                   | Update pre-hire's personal information including gender, DOB, etc.                                                                                                    |
| Security To Dos*                | Security Administrator           | Enable Workday account for worker (if Workday Account is required).                                                                                                    |
| Create Workday<br>Account       | System                           | Create Workday account for worker (if Workday Account is required).                                                                                                    |
| Edit Service Dates*             | HR Coordinator                   | Enter service dates if applicable (for skilled or professional service workers only).                                                                                                    |
| Onboard Employees               | Employee                         | Perform employee onboarding tasks. <b>NOTE:</b><br>Onboarding tasks will take place while other<br>employee set-up tasks are performed.                                                                                              |
| Add Probation<br>Period*        | HR Coordinator                   | Enter probation start and end dates (for skilled or professional service workers only).                                                                                                    |
| Employee Set up To<br>Dos*      | HR Coordinator<br>HR Coordinator | Confirm Employment Verification for worker.<br>Perform IT Set up tasks for worker.                                                                                                    |
|                                 | HR Coordinator                   | Set up employee in Time Keeping system.                                                                                                    |

**NOTE:** Some steps (marked with an asterisk {\*} above) in the Hire business process are not always required and are dependent on the reason selected during the initiation step, the job category, the type of worker, or other conditions.

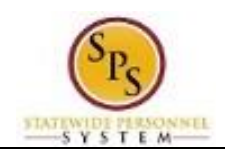

### Events and Reasons

The table below includes valid reasons for the Hire Process.

| Event                   | Reason                             |
|-------------------------|------------------------------------|
| Hire Employee (Workday) | New Hire > Convert Contingent      |
|                         | New Hire > Fill Vacancy            |
|                         | New Hire > New Position            |
|                         | New Hire > Transfer from non-SPMS  |
|                         | Re-Hire > Non Reinstatement        |
|                         | Re-Hire > Reinstatement            |
| Hire Employee (JobAps)  | New Hire > JobAps*                 |
|                         | Rehire > JobAps Non Reinstatement* |
|                         | Rehire > JobAps Reinstatement*     |

**NOTE**: Reasons above marked with an asterisk (\*) are selected when a hire comes from JobAps. They will not be selected manually.

#### Before you begin...

#### When hiring from JobAps

You will need the following information to complete the Hire process:

- Hire Date (for review)
- Open Position Number and Title (for review)
- Rate of Pay
- Service Dates (Continuous Service Dates {a.k.a., Adjusted Service Dates}, Original Hire Date from P&FC, if previously employed by the State, etc.)
- Employee's Social Security Number and personal information (gender and date of birth)
- Pay Group (Bi-Weekly Regular 10/26, 10/21, 10/98; Bi-Weekly Contractuals; Monthly 30/12)
- Completed MS-26 Application of Salary Guideline 6 Above Salary Upon Initial Appointment (if applicable)

Follow steps in user guide for Review Hire from JobAps (Competitive Recruitment)

#### When hiring in Workday

You will need the following information to complete the Hire process:

- Supervisory Organization receiving the hire
- Pre-Hire Name and ID
- One piece of contact info for pre-hire (Address, Phone Number, or E-mail)
- Hire Date
- Open Position Number and Title
- Rate of Pay
- Service Dates (Continuous Service Dates {a.k.a., Adjusted Service Dates}, Original Hire Date from P&FC, if previously employed by the State, etc.)
- Employee's Social Security Number and personal information (gender and date of birth)
- Pay Group (Bi-Weekly Regular 10/26, 10/21, 10/98; Bi-Weekly Contractuals; Monthly 30/12)
- Completed MS-26 Application of Salary Guideline 6 Above Salary Upon Initial Appointment (if applicable)

Follow steps in the user guide for Hire in Workday.

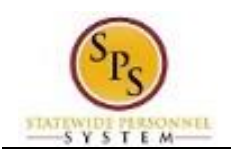

# Review Hire from JobAps (Competitive Recruitment)

When the position is competitively recruited in JobAps, you can review the hire's information and submit the Hire request through Workday.

| Procedure:                                                                                 |                                                                                                    |
|--------------------------------------------------------------------------------------------|----------------------------------------------------------------------------------------------------|
| <ol> <li>Click the Inbox</li> <li>Click the Inbox</li> <li>Informatic completed</li> </ol> | icon.<br>Inbox hyperlink.<br>ion: There is an item in your Inbox to review the Hire details when the hire was d through the JobAps integration. |

Inbox

| A search                                                                                                    | workday.                                            | Veronica Wayso_ |
|----------------------------------------------------------------------------------------------------|-----------------------------------------------------|-----------------|
| nbox                                                                                                    |                                                     |                 |
| Actions (35) Archive 63                                                                                                    | Maintain Employee Contract, Contract: 📼             | •               |
| Contract:<br>3 day(s) ago Due 10/10/2015; Effective 10/06/2015                                                                         | a day(s) ago - Due 10/10/2015; Effective 10/08/2015 |                 |
| Hire Compensation: Gwyneth Paltrow - 218745<br>Accountant I-1<br>3 day(s) ago - Due 10/10/2015; Effective 10/05/2015                   | Effective Date & Reason                             |                 |
| Hire Compensation: Gwyneth Paltrow - T1741 Budget<br>& Fiscal Manager<br>3 day(s) ago - Due 10/10/2015; Effective 10/06/2015           | Effective Date<br>10/08/2015                        | 1               |
| Hire Compensation: Gwyneth Paltrow - T1648<br>Director, SPS Training Division I<br>3 day(s) ago - Due 10/10/2015; Effective 10/13/2015 | Hire Employee > New Hire > JobAps                   |                 |
| Hire Compensation: Gwyneth Paltrow - 218767<br>Accountant i-2<br>3 day(s) ago - Due 10/10/2015; Effective 10/10/2015                   | Total Base Pay<br>• 0.00 USD Annual added           |                 |
| Assign Pay Group for Transfer: Eric-T Cartman-T<br>(T1001130)<br>4 day(s) ago - Due 10/10/2015; Effective 10/08/2015                   | ☆ Primary Compensation Basis                        |                 |
| Compensation Change: Homer Simpson-T<br>(T1000133) - Legal Secretary OAG-5173<br>5 day(s) ago - Due 10/09/2015; Effective 10/07/2015   | 업 Basis<br>Total Salary and Allowances              |                 |
| Transfer: Songul Oden-T (T1000306)<br>6 day(s) ago - Due 10/08/2015; Effective 10/06/2015                                              | 습 Submit Deny More ~                                |                 |

- 3. Click the Hire item in your Inbox.
- 4. Review the Hire information and then use the vertical scroll bar to view the bottom of the page.

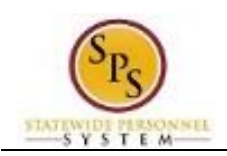

| Actions 35                                                                                  | Archive 63                                                | Archive 63 |   | Archive 63 Compensation Basis Amount Change |                         |                    |                                    | ges 2 items       |             |  |  |
|---------------------------------------------------------------------------------------------|-----------------------------------------------------------|------------|---|---------------------------------------------|-------------------------|--------------------|------------------------------------|-------------------|-------------|--|--|
|                                                                                             | 5 e.e. 17                                                 |            |   | с                                           | urrent                  | Proposed           |                                    |                   |             |  |  |
| Viewing: All                                                                                | Sort By: Newest                                           | ×) [       | ~ | Compensatio                                 | in Total                | Amount             | Total                              | Currency          | Frequenc    |  |  |
| Transfer: Songul Oden-T (T1<br>6 day(s) ago - Due 10/08/2015;                               | 000306)<br>Effective 10/06/2015                           | ŵ          | • | Basis                                       | Total                   | Increase           | Total                              | ourrency          | rrequenc    |  |  |
| Assign Pay Group for Transf                                                                 | er: Nastia Liukin-T                                       |            |   | Total Base<br>Pay                           | 0.00                    | 35,423.00          | 35,423.00                          | USD               | Annual      |  |  |
| (T1000134)<br>6 day(s) ago - Due 10/08/2015;                                                | Effective 10/14/2015                                      | ŝ          |   | Total Salary and<br>Allowances              | i 0.00                  | 35,423.00          | 35,423.00                          | USD               | Annual      |  |  |
| Edit Position Restrictions: Ac<br>5 day(s) ago - Effective 10/06/2                          | dmin Aide OAG<br>2015                                     | 2          |   | Guideline Chang                             | <b>Jes</b> 4 items      |                    |                                    |                   |             |  |  |
| ata Change: Catherine Tate<br>dav(s) aco - Due 10/07/2015:                                  | -T (T1000307)                                             | ŝ          |   | Effective Date                              | Plan Type               | Current<br>Details | Prop                               | osed Chang        | es          |  |  |
| Assign Pay Group for Hire: la                                                               | an Anderson                                               | 2          |   | 10/01/2015                                  | Compensation<br>Package |                    | State of Marylar                   | d - Active SP     | MS          |  |  |
| 10 day(s) ago - Due 10/03/2015; Effectiv<br>Hire Compensation: Brian Epstein - 1            | 5, Effective 10/01/2015                                   |            |   | 10/01/2015                                  | Grade                   |                    | Standard Salary                    | Schedule          |             |  |  |
|                                                                                             | stein - T2681 Manager                                     | 254        |   | 10/01/2015                                  | Grade Profile           |                    | STD 0009                           |                   |             |  |  |
| 11 day(s) ago - Due 10/03/2015                                                              | 5; Effective 10/02/2015                                   | 24         |   | 10/01/2015                                  | Step                    |                    | Step 07 - 35423<br>Date: 10/05/201 | USD (Progre<br>5) | ssion Start |  |  |
| Hire: John Dalton - T2683 Of<br>11 day(s) ago - Due 10/02/2015                              | fice Clerk II OAG<br>5; Effective 10/01/2015              |            |   | Plan Assignmen                              | t Changes 1 items       |                    |                                    |                   |             |  |  |
| Hire Compensation: Ray Dav                                                                  | ies - T2663 Administrato                                  | x          |   | Effective Date                              | e Plan Type             | Plan N             | lame                               | Proposed          | Change      |  |  |
| 11 day(s) ago - Due 10/01/2015                                                              | 5; Effective 10/31/2015                                   | 14         |   | 10/01/2015                                  | Salary                  | Salary Plan        | 35                                 | ,423.00 USD       | Annual      |  |  |
| Assign Roles to Another Wor<br>Catherine Tate-T (T1000307<br>12 day(s) ago - Due 09/30/2015 | rker: Promotion:<br>)<br>5; Effective 09/30/2015          | ŝ          |   | enter ye                                    | our comment             |                    |                                    |                   |             |  |  |
| Request One-Time Payment<br>Terminate: Thomas-T Sui-T (<br>12 day(s) ago - Effective 09/29/ | - Final Leave Payout:<br>(Terminated) (T1001306)<br>/2015 | ) 습        |   | Approve                                     | Send Back               | More               | ~                                  |                   |             |  |  |

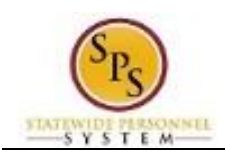

Inbox

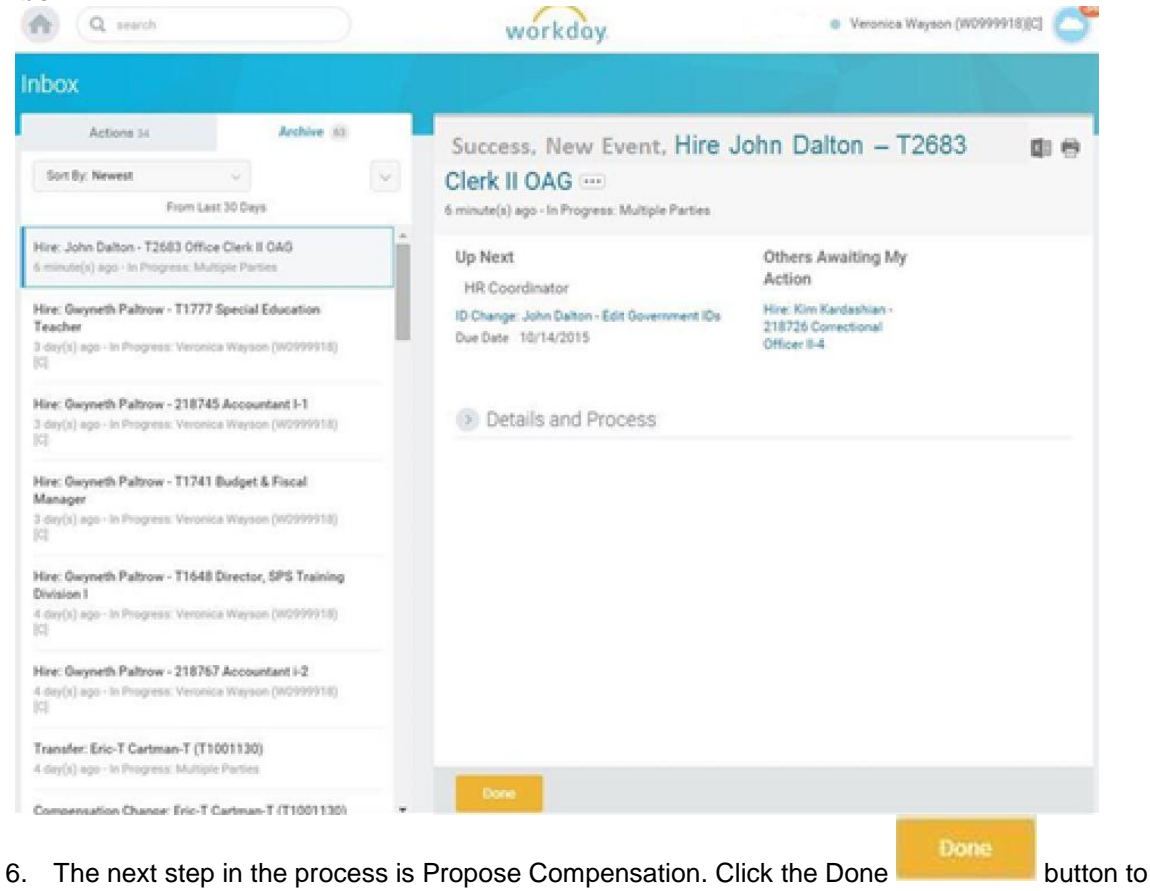

- start the next task in the business process.
- 7. The System Task is complete.

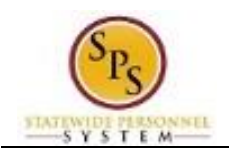

# Hire in Workday (Non-Competitive Recruitment)

The procedure below is to initiate a hire for an employee that is not recruited in JobAps.

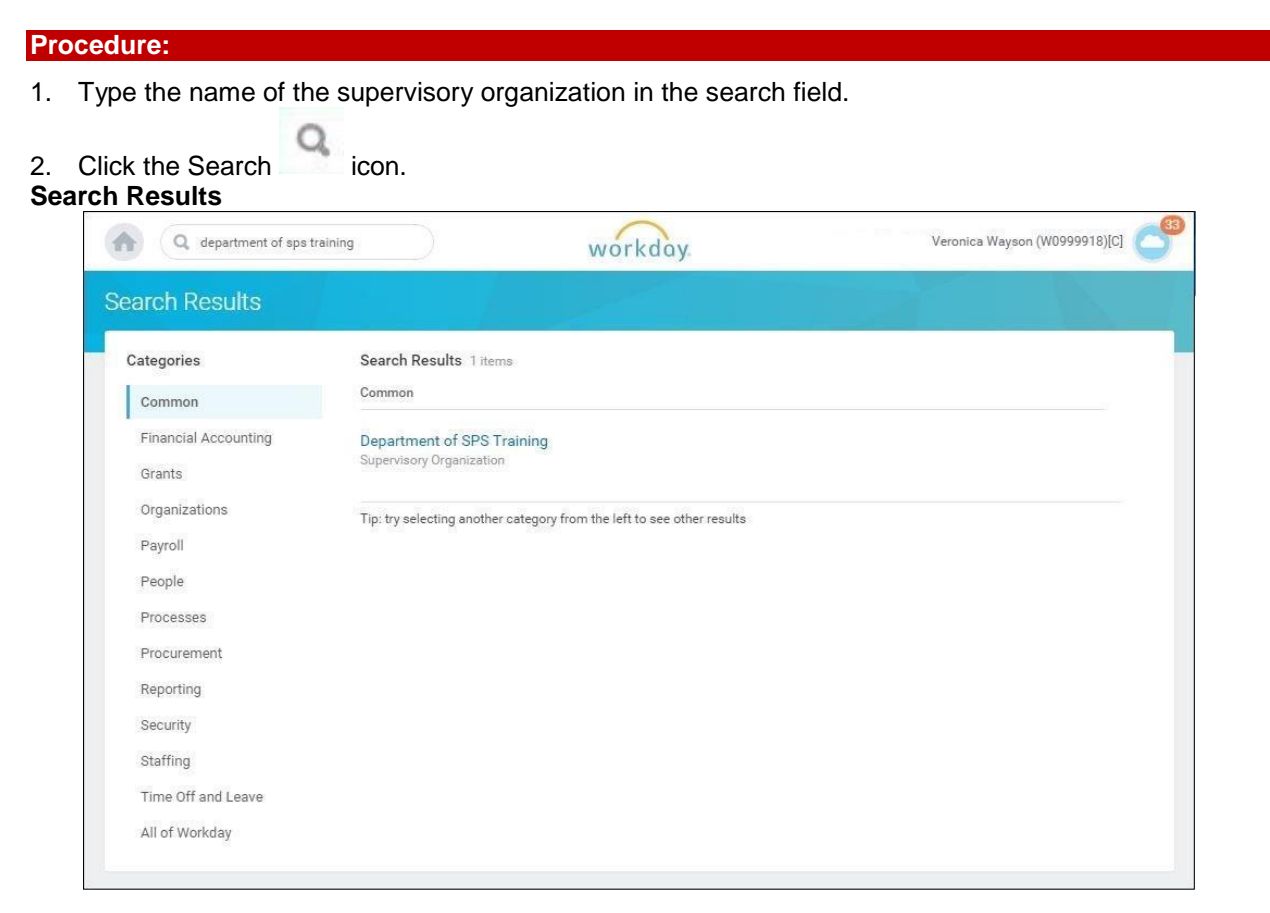

3. Click the Supervisory Organization hyperlink in the search results.

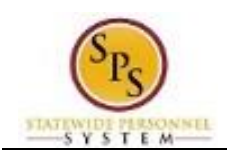

### Supervisory Organization Details

| View As Of       10/09/2015       Organization ID       T_032686         Type       Supervisory       Subordinates (first 5)       SPS Training Division B         SPS Training Division D       SPS Training Division D       SPS Training Division D         Details       Members       Staffing       Unavailable to Fill       Roles       Security Groups       More ~         Availability Date       01/01/1900       Type       Supervisory       Supervisory       Supervisory         Subordinates       SPS Training Division A       SPS Training Division B       SPS Training Division B         Subordinates       SPS Training Division B       SPS Training Division B       SPS Training Division B         Subordinates       SPS Training Division B       SPS Training Division B       SPS Training Division B         Subordinates       SPS Training Division B       SPS Training Division B       SPS Training Division B         SPS Training Division B       SPS Training Division B       SPS Training Division B       SPS Training Division B         SPS Training Division C       SPS Training Division B       SPS Training Division F       SPS Training Division F         SPS Training Division F       SPS Training Division H       SPS Training Division H       SPS Training Division I                                | epartmen                                                           | t of SPS Trai                                                                                                    | ining 🚥                                                                             |                                     |        |
|----------------------------------------------------------------------------------------------------|--------------------------------------------------------------------|----------------------------------------------------------------------------------------------------|-------------------------------------------------------------------------------------|-------------------------------------|--------|
| Type       Supervisory       Subordinates (first 5)       SPS Training Division B         SPS Training Division D       SPS Training Division D       SPS Training Division C         Details       Members       Staffing       Unavailable to Fill       Roles       Security Groups       More ~         Availability Date       01/01/1900       Type       Supervisory       Supervisory         Subordinates       SPS Training Division B       SPS Training Division B       SPS Training Division B         Subordinates       SPS Training Division B       SPS Training Division B       SPS Training Division B         Subordinates       SPS Training Division B       SPS Training Division B       SPS Training Division B         Subordinates       SPS Training Division B       SPS Training Division B       SPS Training Division B         SPS Training Division B       SPS Training Division B       SPS Training Division B       SPS Training Division B         SPS Training Division C       SPS Training Division C       SPS Training Division F       SPS Training Division F         SPS Training Division F       SPS Training Division F       SPS Training Division F       SPS Training Division F         SPS Training Division I       SPS Training Division I       SPS Training Division I       SPS Training Division I | View As Of                                                         | 10/09/2015                                                                                                    | Organization ID                                                                     | T_032686                            |        |
| SPS Training Division B<br>SPS Training Division D<br>SPS Training Division D<br>SPS Training Division E<br>Availability Date 01/01/1900<br>Type Supervisory<br>Subtype: Department / Agency<br>Visibility Everyone<br>Subordinates SPS Training Division A<br>SPS Training Division B<br>SPS Training Division B                                                                                                    | Туре                                                               | Supervisory                                                                                                    | Subordinates (first 5)                                                              | SPS Training Division A             |        |
| SPS Training Division D         SPS Training Division E                                                                                                    |                                                                    |                                                                                                    |                                                                                     | SPS Training Division B             |        |
| SPS Training Division E         Details       Members       Staffing       Unavailable to Fill       Roles       Security Groups       More ~         Availability Date       01/01/1900       Training Division       Supervisory       Supervisory         Subtype       Department / Agency       Viaibility       Everyone         Subordinates       SPS Training Division A       SPS Training Division A         SPS Training Division D       SPS Training Division F         SPS Training Division F       SPS Training Division H         SPS Training Division I       SPS Training Division I                                                                                                    |                                                                    |                                                                                                    |                                                                                     | SPS Training Division C             |        |
| Details       Members       Staffing       Unavailable to Fill       Roles       Security Groups       More v         Availability Date       01/01/1900       Type       Supervisory       Supervisory         Subtrype       Department / Agency       Visibility       Everyone         Subordinates       SPS Training Division A       SPS Training Division B         SPS Training Division C       SPS Training Division F         SPS Training Division F       SPS Training Division F         SPS Training Division H       SPS Training Division I                                                                                                    |                                                                    |                                                                                                    |                                                                                     | SPS Training Division D             |        |
| Details     Members     Staffing     Unavailable to Fill     Roles     Security Groups     More ~       Availability Date     01/01/1900       Type     Supervisory       Subtype     Department / Agency       Visibility     Everyone       Subordinates     SPS Training Division B       SPS Training Division D       SPS Training Division D       SPS Training Division F       SPS Training Division F       SPS Training Division H       SPS Training Division H       SPS Training Division I                                                                                                    |                                                                    |                                                                                                    |                                                                                     | SI S Hanning Division E             |        |
| Details     Members     Staffing     Unavailable to Fill     Roles     Security Groups     More ~       Availability Date     01/01/1900       Type     Supervisory       Subtype     Department / Agency       Visibility     Everyone       Subordinates     SPS Training Division B       SPS Training Division D       SPS Training Division F       SPS Training Division F       SPS Training Division F       SPS Training Division H       SPS Training Division H       SPS Training Division I                                                                                                    |                                                                    |                                                                                                    |                                                                                     |                                     |        |
| Details     Members     Staffing     Unavailable to Fill     Roles     Security Groups     More ~       Availability Date     01/01/1900       Type     Supervisory       Subtype     Department / Agency       Visibility     Everyone       Subordinates     SPS Training Division A       SPS Training Division B     SPS Training Division F       SPS Training Division F     SPS Training Division F       SPS Training Division H     SPS Training Division I                                                                                                    |                                                                    |                                                                                                    |                                                                                     |                                     |        |
| Details     Members     Staffing     Unavailable to Fill     Roles     Security Groups     More ~       Availability Date     01/01/1900       Type     Supervisory       Subtype     Department / Agency       Visibility     Everyone       Subordinates     SPS Training Division B       SPS Training Division D       SPS Training Division F       SPS Training Division F       SPS Training Division F       SPS Training Division H       SPS Training Division I                                                                                                    |                                                                    |                                                                                                    |                                                                                     |                                     |        |
| Details     Members     Staffing     Unavailable to Fill     Roles     Security Groups     More ~       Availability Date     01/01/1900       Type     Supervisory       Subtype     Department / Agency       Visibility     Everyone       Subordinates     SPS Training Division A       SPS Training Division D       SPS Training Division D       SPS Training Division F       SPS Training Division H       SPS Training Division H       SPS Training Division I                                                                                                    |                                                                    |                                                                                                    |                                                                                     |                                     |        |
| Availability Date 01/01/1900<br>Type Supervisory<br>Subtype Department / Agency<br>Visibility Everyone<br>Subordinates SPS Training Division A<br>SPS Training Division B<br>SPS Training Division C<br>SPS Training Division F<br>SPS Training Division F<br>SPS Training Division F<br>SPS Training Division F<br>SPS Training Division F<br>SPS Training Division H<br>SPS Training Division I                                                                                                    | Details                                                            | Members S                                                                                                    | Staffing Unavailab                                                                  | ble to Fill Roles Security Groups M | fore 🗸 |
| Availability Date     01/01/1900       Type     Supervisory       Subtype     Department / Agency       Visibility     Everyone       Subordinates     SPS Training Division A       SPS Training Division D     SPS Training Division B       SPS Training Division D     SPS Training Division F       SPS Training Division F     SPS Training Division F       SPS Training Division H     SPS Training Division I                                                                                                    |                                                                    |                                                                                                    |                                                                                     |                                     |        |
| Availability Date     01/01/1900       Type     Supervisory       Subtype:     Department / Agency       Visibility     Everyone       Subordinates     SPS Training Division A       SPS Training Division B     SPS Training Division B       SPS Training Division B     SPS Training Division B       SPS Training Division B     SPS Training Division B       SPS Training Division B     SPS Training Division B       SPS Training Division B     SPS Training Division B       SPS Training Division B     SPS Training Division B       SPS Training Division B     SPS Training Division B       SPS Training Division B     SPS Training Division B       SPS Training Division F     SPS Training Division F       SPS Training Division F     SPS Training Division F       SPS Training Division F     SPS Training Division F       SPS Training Division F     SPS Training Division F       SPS Training Division F     SPS Training Division F       SPS Training Division F     SPS Training Division F       SPS Training Division F     SPS Training Division F       SPS Training Division F     SPS Training Division F                                                                                                    | P                                                                  |                                                                                                    |                                                                                     |                                     |        |
| Type         Supervisory           Subtype         Department / Agency           Visibility         Everyone           Subordinates         SPS Training Division A           SPS Training Division C         SPS Training Division C           SPS Training Division F         SPS Training Division F           SPS Training Division F         SPS Training Division F           SPS Training Division F         SPS Training Division F           SPS Training Division F         SPS Training Division F           SPS Training Division F         SPS Training Division F           SPS Training Division F         SPS Training Division F           SPS Training Division F         SPS Training Division F           SPS Training Division F         SPS Training Division F           SPS Training Division F         SPS Training Division F           SPS Training Division F         SPS Training Division F           SPS Training Division F         SPS Training Division F                                                                                                    |                                                                    |                                                                                                    |                                                                                     |                                     |        |
| Subtype Department / Agency<br>Visibility Everyone<br>Subordinates SPS Training Division A<br>SPS Training Division B<br>SPS Training Division C<br>SPS Training Division E<br>SPS Training Division F<br>SPS Training Division F<br>SPS Training Division H<br>SPS Training Division H                                                                                                    | Availability Date                                                  | 01/01/1900                                                                                                    |                                                                                     |                                     |        |
| Visibility Everyone<br>Subordinates SPS Training Division A<br>SPS Training Division B<br>SPS Training Division C<br>SPS Training Division E<br>SPS Training Division F<br>SPS Training Division F<br>SPS Training Division A<br>SPS Training Division A<br>SPS Training Division A<br>SPS Training Division A                                                                                                    | Availability Date                                                  | 01/01/1900<br>Supervisory                                                                                                    |                                                                                     |                                     |        |
| Visibility Everyone<br>Subordinates SPS Training Division A<br>SPS Training Division B<br>SPS Training Division C<br>SPS Training Division C<br>SPS Training Division F<br>SPS Training Division F<br>SPS Training Division H<br>SPS Training Division I                                                                                                    | Availability Date<br>Type<br>Subtype                               | 01/01/1900<br>Supervisory<br>Department / Age                                                                                                    | DOV                                                                                 |                                     |        |
| Subordinates SPS Training Division A<br>SPS Training Division B<br>SPS Training Division C<br>SPS Training Division D<br>SPS Training Division F<br>SPS Training Division F<br>SPS Training Division H<br>SPS Training Division I                                                                                                    | Availability Date<br>Type<br>Subtype                               | 01/01/1900<br>Supervisory<br>Department / Age                                                                                                    | ncy                                                                                 |                                     |        |
| SPS Training Division B<br>SPS Training Division C<br>SPS Training Division D<br>SPS Training Division E<br>SPS Training Division F<br>SPS Training Division H<br>SPS Training Division I                                                                                                    | Availability Date<br>Type<br>Subtype<br>Visibility                 | 01/01/1900<br>Supervisory<br>Department / Age<br>Everyone                                                                                                    | ncy                                                                                 |                                     |        |
| SPS Training Division C<br>SPS Training Division D<br>SPS Training Division E<br>SPS Training Division F<br>SPS Training Division H<br>SPS Training Division I                                                                                                    | Availability Date<br>Type<br>Subtype<br>Visibility<br>Subordinates | 01/01/1900<br>Supervisory<br>Department / Age<br>Everyone<br>SPS Training Divis                                                                                                    | ncy<br>ion A                                                                        |                                     |        |
| SPS Training Division D<br>SPS Training Division E<br>SPS Training Division F<br>SPS Training Division G<br>SPS Training Division H<br>SPS Training Division I                                                                                                    | Availability Date<br>Type<br>Subtype<br>Visibility<br>Subordinates | 01/01/1900<br>Supervisory<br>Department / Age<br>Everyone<br>SPS Training Divis<br>SPS Training Divis                                                                                                    | ncy<br>ion A<br>ion B                                                               |                                     |        |
| SPS Training Division E<br>SPS Training Division F<br>SPS Training Division G<br>SPS Training Division H<br>SPS Training Division I                                                                                                    | Availability Date<br>Type<br>Subtype<br>Visibility<br>Subordinates | 01/01/1900<br>Supervisory<br>Department / Age<br>Everyone<br>SPS Training Divis<br>SPS Training Divis                                                                                                    | ncy<br>lion A<br>lion B<br>lion C                                                   |                                     |        |
| SPS Training Division F<br>SPS Training Division G<br>SPS Training Division H<br>SPS Training Division I                                                                                                    | Availability Date<br>Type<br>Subtype<br>Visibility<br>Subordinates | 01/01/1900<br>Supervisory<br>Department / Age<br>Everyone<br>SPS Training Divis<br>SPS Training Divis<br>SPS Training Divis                                                                                          | ncy<br>lion A<br>lion B<br>lion C<br>lion D                                         |                                     |        |
| SPS Training Division G<br>SPS Training Division H<br>SPS Training Division I                                                                                                    | Availability Date<br>Type<br>Subtype<br>Visibility<br>Subordinates | 01/01/1900<br>Supervisory<br>Department / Age<br>Everyone<br>SPS Training Divis<br>SPS Training Divis<br>SPS Training Divis<br>SPS Training Divis                                                                    | ncy<br>lion A<br>lion B<br>lion C<br>lion D                                         |                                     |        |
| SPS Training Division H<br>SPS Training Division I                                                                                                    | Availability Date<br>Type<br>Subtype<br>Visibility<br>Subordinates | 01/01/1900<br>Supervisory<br>Department / Age<br>Everyone<br>SPS Training Divis<br>SPS Training Divis<br>SPS Training Divis<br>SPS Training Divis<br>SPS Training Divis                                              | ncy<br>Jion A<br>Jion B<br>Jion C<br>Jion E<br>Jion F                               |                                     |        |
| SPS Training Division I                                                                                                    | Availability Date<br>Type<br>Subtype<br>Visibility<br>Subordinates | 01/01/1900<br>Supervisory<br>Department / Age<br>Everyone<br>SPS Training Divis<br>SPS Training Divis<br>SPS Training Divis<br>SPS Training Divis<br>SPS Training Divis                                              | ncy<br>lion A<br>lion B<br>lion C<br>lion C<br>lion C<br>lion F<br>lion G           |                                     |        |
| of o maining president                                                                                                    | Availability Date<br>Type<br>Subtype<br>Visibility<br>Subordinates | 01/01/1900<br>Supervisory<br>Department / Age<br>Everyone<br>SPS Training Divis<br>SPS Training Divis<br>SPS Training Divis<br>SPS Training Divis<br>SPS Training Divis<br>SPS Training Divis                        | ncy<br>lion A<br>lion B<br>lion C<br>lion C<br>lion E<br>lion F<br>lion G           |                                     |        |
| CDC Taxisian Division I                                                                                                    | Availability Date<br>Type<br>Subtype<br>Visibility<br>Subordinates | 01/01/1900<br>Supervisory<br>Department / Agei<br>Everyone<br>SPS Training Divis<br>SPS Training Divis<br>SPS Training Divis<br>SPS Training Divis<br>SPS Training Divis<br>SPS Training Divis<br>SPS Training Divis | ncy<br>lion A<br>lion B<br>lion C<br>lion C<br>lion E<br>lion F<br>lion G<br>lion H |                                     |        |

4. Click the Staffing Sta

Staffing tab.

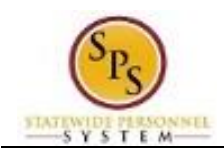

### Organization Staffing – Supervisory

|                                                                                                    |                                                                                  | V                                                                                | vorkuuy.                                                                     |                                            |                                   |                              | đ                                |
|----------------------------------------------------------------------------------------------------|----------------------------------------------------------------------------------|----------------------------------------------------------------------------------|------------------------------------------------------------------------------|--------------------------------------------|-----------------------------------|------------------------------|----------------------------------|
| partment of SPS                                                                                                    | Training 🚥                                                                       |                                                                                  |                                                                              |                                            |                                   |                              |                                  |
| View As Of 10/09/2015                                                                                                    | Organization ID                                                                  | T_032686                                                                         |                                                                              |                                            |                                   |                              |                                  |
| Type Supervisory                                                                                                    | Subordinates (f                                                                  | first 5) SPS Trainin<br>SPS Trainin<br>SPS Trainin<br>SPS Trainin<br>SPS Trainin | g Division A<br>g Division B<br>g Division C<br>g Division D<br>g Division E |                                            |                                   |                              |                                  |
| Staffing Unavailabl                                                                                                    | to Fill Roles                                                                    | Security Group                                                                   | s Comp                                                                       | ensation Activity                          | More                              | v                            |                                  |
| Staffing Unavailabl                                                                                                    | to Fill Roles nagement sition 21 items                                           | Security Group:                                                                  | s Comp                                                                       | ensation Activity                          | More                              | ¥                            |                                  |
| Staffing Unavailabl<br>Staffing Model Position Ma<br>Positions without Job Requi                                                                                   | e to Fill Roles<br>nagement<br>sition 21 items<br>Job Profile                    | Security Group:<br>Location                                                      | s Comp<br>Availability<br>Date                                               | ensation Activity<br>Earliest Hire<br>Date | More<br>Time Type                 | V<br>Worker Type             | Worker Sub-Type                  |
| Staffing Unavailabl<br>Staffing Model Position Ma<br>Positions without Job Requi<br>Position Restrictions<br>T1648 Director, SPS Training<br>Division I (Unfilled) | e to Fill Roles nagement sition 21 items Job Profile Prgm Mgr Senior 9 II-3483 P | Security Group:<br>Location                                                      | s Comp<br>Availability<br>Date<br>01/01/1900                                 | Earliest Hire<br>Date<br>01/01/1900        | More<br>Time Type<br>Full<br>time | V<br>Worker Type<br>Employee | Worker Sub-Type<br>State/Regular |

5. Click the Related Actions and Preview icon next to the position in which you want to hire.

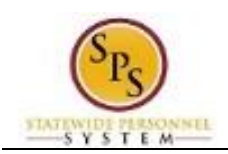

| Positions witho                                                                                                    | ut Job Requisition                                                                                                    | 26 item     | 5                                                         |                                              |                    |                      |                       |          |
|----------------------------------------------------------------------------------------------------|----------------------------------------------------------------------------------------------------|-------------|-----------------------------------------------------------|----------------------------------------------|--------------------|----------------------|-----------------------|----------|
| Position<br>Restrictions                                                                                                    | Job Family                                                                                                    | Job         | Profile                                                   | Job Profiles for<br>Job Family               | Location           | Availability<br>Date | Earliest Hire<br>Date | Ti<br>Tj |
| 214755                                                                                                    |                                                                                                    | ACCO        | UNTANT                                                    |                                              | S Baltimore        | 10/01/2014           | 10/01/2014            | Fu       |
| (Unfilled 214757<br>accontant<br>(Unfilled)<br>214758<br>Accountant<br>Lead (Unfilled)<br>214765 Fiscal<br>Clerk Budget<br>Office EA11-2<br>(Unfilled)<br>214768 Fiscal<br>Account Durdeot | Available Act<br>Position Restriction<br>Business Process<br>Compensation<br>Favorite<br>Hire 2<br>Integration IDs<br>Job Application<br>Job Change<br>Organization<br>Payroll<br>Reporting | tions<br>ns | Position<br>(Unfilled<br>Supervisory (<br>3<br>Hire Emplo | Restrictions 2<br>I)<br>Organization Departm | ent of SPS Trainin | ng                   |                       |          |

6. In the menu, hover over Hire and then click Hire Employee.

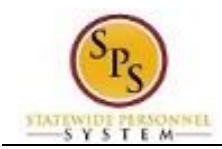

| Q sps trai                 | ning division c                         | workday. | Veronica Wayson (W0999918)[C] |
|----------------------------|-----------------------------------------|----------|-------------------------------|
| lire Employee              |                                         |          |                               |
| supervisory organization * | Existing Pre-Hire     Search     Search | (I)      |                               |

### 7. Select one of the following options:

| lf                         | Then                                                                                                    |
|----------------------------|----------------------------------------------------------------------------------------------------|
| The employee is a new hire | <ul> <li>Click the Create a New Pre-Hire radio button.</li> </ul>                                          |
|                            | <ul> <li>Click the OK button.</li> <li>Go to the next step.</li> </ul>                                     |
| The employee is a rehire   | - Click the Existing Prehire radio button.                                                                 |
|                            | <ul> <li>Enter the applicant ID in the Existing Prehire<br/>field For example onter "AW1234567"</li> </ul> |
|                            | NOTE: Use the SPMS SSN Lookup report to                                                                    |
|                            | find the applicant ID.                                                                                     |
|                            | - Click the <b>OK</b> button.                                                                              |
|                            | - Go to Step 12.                                                                                           |
|                            |                                                                                                    |

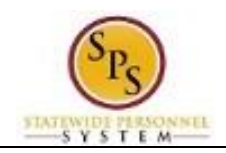

|                                                                      | workday.                                                                         | Veronica Wayso |
|----------------------------------------------------------------------|----------------------------------------------------------------------------------|----------------|
| ire Employee                                                         |                                                                                  |                |
| Source                                                               |                                                                                  |                |
| Referred by                                                          |                                                                                  |                |
| Comment                                                              |                                                                                  |                |
| Supervisory Organization<br>Position                                 | Department of SPS Training<br>T1648 Director, SPS Training Division I (Unfilled) |                |
| Allow Duplicate Name                                                 |                                                                                  |                |
|                                                                      |                                                                                  |                |
| Legal Name Information                                               | n Contact Information                                                            |                |
| Legal Name Information                                               | n Contact Information                                                            |                |
| Legal Name Information<br>Country * X United St<br>America<br>Prefix | n Contact Information                                                            |                |

8. Complete the following fields:

| Field Name | Description | Values                                                        |
|------------|-------------|---------------------------------------------------------------|
| First Name | First Name  | Enter value in <b>First Name</b> .<br><b>Example: Gwyneth</b> |
| Last Name  | Last Name   | Enter value in Last Name.<br>Example: Paltrow                 |

9. Click the Contact Information tab.

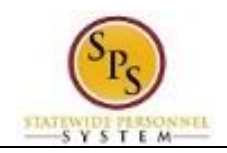

|                          |                                                    | illus y |  |
|--------------------------|----------------------------------------------------|---------|--|
| e Employee               |                                                    |         |  |
| lource                   |                                                    |         |  |
| leferred by              |                                                    |         |  |
| omment                   | [                                                  |         |  |
| Supervisory Organization | Department of SPS Training                         |         |  |
| osition                  | T1648 Director, SPS Training Division I (Unfilled) |         |  |
| Ilow Duplicate Name      |                                                    |         |  |
| Legal Name Information   | Contact Information                                |         |  |
| Phone                    |                                                    |         |  |
| Add                      |                                                    |         |  |
| OK Cancel                |                                                    |         |  |
| •                        |                                                    |         |  |

piece of contact information needs to be entered (phone, address, or e-mail). Other information can be entered if known.

10. Select one of the following options:

| lf                               | Then                                                                                                    |
|----------------------------------|----------------------------------------------------------------------------------------------------|
| You want to add a phone number   | <ol> <li>Click the Add Add button in the Phone section.</li> <li>Enter the Area Code, Phone Number, Phone Devise, and Type.</li> </ol>                                                                                                    |
| You want to add an address       | <ol> <li>Click the Add Add button in the Address section.</li> <li>Enter the address information the following fields:         <ul> <li>a. Address Line 1</li> <li>b. Address Line 2</li> <li>c. City</li> <li>d. State</li> <li>e. Postal Code</li> <li>f. Type</li> </ul> </li> </ol> |
| You want to add an email address | <ol> <li>Click the Add Add button in the Email section.</li> <li>Enter email information in the following fields:         <ul> <li>a. Email Address</li> <li>b. Type</li> </ul> </li> </ol>                                                                                             |

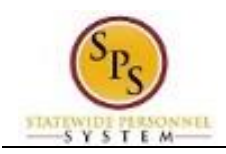

| Hire Date * MM , | DD / YYYY                          |          |  |  |
|------------------|------------------------------------|----------|--|--|
| Reason           |                                    | :=       |  |  |
| Job Details      |                                    |          |  |  |
| Position *       | ★ T1741 Budget & Fiscal<br>Manager |          |  |  |
| Employee Type ★  | × State/Regular                    | $\equiv$ |  |  |
| Job Profile 🔸    | × Exec VI-9606                     | $\equiv$ |  |  |
| Time Type 🛛 🖈    | × Full time                        | $\equiv$ |  |  |
| Location *       | × Baltimore - 301 W.<br>Preston St | =        |  |  |
| Pay Rate Type    | × Salary                           |          |  |  |
| Addition         | Information                        |          |  |  |
| Addition         |                                    |          |  |  |
| Job Title        |                                    | Exec VI  |  |  |

- 12. On the Hire Employee page, use the Calendar icon to select the Hire Date.
- 13. Type or use the prompt to select the Reason.
- 14. Type or use the prompt to select the Position. The other job details will populate based on what was entered when creating the position.

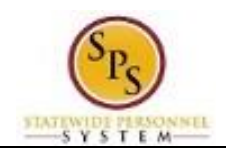

| Hire Date *   | 10/1 | 13 / 20 15 📃                                 |     |  |  |
|---------------|------|----------------------------------------------|-----|--|--|
| Reason        | × Ne | ew Hire > Fill Vacancy                       | ≡   |  |  |
| Job Detai     | S    |                                              |     |  |  |
| Position      | *    | × T1648 Director, SPS<br>Training Division I |     |  |  |
| Employee Typ  | ie * | × State/Regular                              | III |  |  |
| Job Profile   | *    | X Prgm Mgr Senior II-<br>5483                |     |  |  |
| Time Type     | *    | × Full time                                  | III |  |  |
| Location      | *    | X Balltimore - 301 W.<br>Preston St          |     |  |  |
| Pay Rate Type |      | × Sallary                                    | III |  |  |
| Additi        | onal | Information                                  |     |  |  |
|               |      |                                              |     |  |  |

- 15. Update the Pay Rate Type, if needed. For example, if a worker needs to be paid hourly versus by salary.
- 16. Click the Additional Information Additional Information tab.

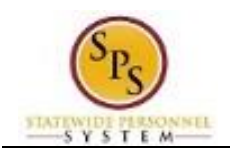

| Job Title                                   | Prgm Mgr Senior II                                                                                                    |
|---------------------------------------------|----------------------------------------------------------------------------------------------------|
| Business Title                              | Prgm Mgr Senior II                                                                                                    |
| Location Weekly Hours                       | 40                                                                                                    |
| Default Weekly Hours                        | 40                                                                                                    |
| Scheduled Weekly Hours                      | 40                                                                                                    |
| FTE                                         | 100%                                                                                                    |
| Job Exempt                                  |                                                                                                    |
| Job Category                                | Management Service                                                                                                    |
| Job Classifications                         | 03 – Administrative, General Clerical & Office Support Group - (Work Area-United States of America<br>A - Officials and Administrators (EEO-1 Job Categories-United States of America) |
| Management Level from Job Profile           | 4 Manager                                                                                                    |
| Job Classification                          |                                                                                                    |
| Company Insider Types                       | =                                                                                                    |
| Workers' Compensation Code from Job Profile | (empty)                                                                                                    |
| Workers' Compensation Code Override         |                                                                                                    |
| Work Shift                                  |                                                                                                    |
| First Day of Work                           | 10 / 13 / 2015                                                                                                    |
| Time of Hire                                |                                                                                                    |
| Castinuare Casting Data                     |                                                                                                    |

17. Enter or review fields including.

- First Day of Work
- Continuous Service date (EOD Date)
  Company Service Date (Increment Date)
- Contract End Date (For fixed-term contractual workers only)
- Other fields as needed.

NOTE: Depending on the type of employee, you may need to enter additional fields.

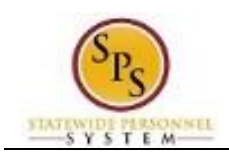

| nunuous   | Service Date       | 12/16/2014 🛍       |                    |      |                                                       |
|-----------|--------------------|--------------------|--------------------|------|-------------------------------------------------------|
| d Employ  | /ment Date         |                    |                    |      |                                                       |
| nefits Se | rvice Date         | / m                |                    |      |                                                       |
| npany S   | ervice Date        | _/_/ 683           |                    |      |                                                       |
|           |                    |                    |                    |      |                                                       |
| ichmei    | nts                |                    |                    |      |                                                       |
| >         | Worker<br>Document | *Document Category | Comment            | File | Upda                                                  |
|           |                    |                    | No Data            |      |                                                       |
| [         |                    |                    |                    |      | >                                                     |
|           |                    |                    |                    |      |                                                       |
|           |                    |                    |                    |      |                                                       |
|           | enter your comment |                    |                    |      | View Comments (0)<br>Process History<br>Related Links |
|           |                    | Submit             | Save for Later Can | cel  |                                                       |
|           |                    |                    |                    |      |                                                       |

- 18. If you need to attach supporting documentation, e.g., the MS-26 form, follow the instructions below. Otherwise, go to the next step.
  - a. Click the **Plus** icon in the Attachment.
  - b. Use the search prompt to select a **Document Category**.
  - c. Click the Attach button to search for and upload the MS-26 or other documentation.

19. Click the **Submit** button.

**Tip:** If you do not want to submit the request at this point, you can also click one of the following buttons:

- Click Save for Later to save your changes but not submit.
- Click **Cancel** to cancel the process and start at another time.

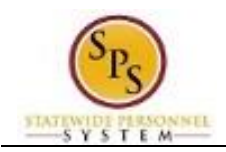

| Convert to Employee                                                                                             |  |
|----------------------------------------------------------------------------------------------------|--|
| The second second second second second second second second second second second second second second second se |  |
| Hire Employee                                                                                                   |  |
|                                                                                                    |  |
|                                                                                                    |  |
|                                                                                                    |  |
|                                                                                                    |  |
|                                                                                                    |  |
|                                                                                                    |  |
|                                                                                                    |  |
|                                                                                                    |  |
|                                                                                                    |  |
|                                                                                                    |  |
|                                                                                                    |  |
|                                                                                                    |  |
|                                                                                                    |  |
|                                                                                                    |  |
|                                                                                                    |  |
|                                                                                                    |  |
|                                                                                                    |  |
|                                                                                                    |  |

20. The next step in the process is Propose Compensation. Click the open button to start the next task in the business process.

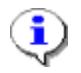

Information: You will be directed to the next step, which is Propose Compensation.

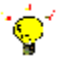

Tip: After completing a task in the business process you can view the next step.

- Click the drop-down arrow next to **Details and Process** to expand the section.
- Click the **Process** tab to see the path that the process will take.
- See the *Check the Status of a Business Process* section of this guide for details on how to view, access, or complete other tasks in the process.

21. The System Task is complete.

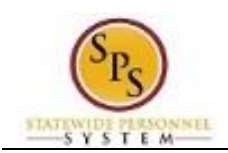

# Propose Compensation

After successfully submitting the hire details, enter the proposed salary for the hire and submit the compensation for approval.

**NOTE:** If you do not start this task after submitting the Hire details, you can find it in your Inbox. Look for a "Hire Compensation" task that includes the employee's name and position.

| • Veronica Wayson (W0999918)[C]                                        |
|------------------------------------------------------------------------|
|                                                                        |
| Dranges Companyation Change 72202 Admin                                |
| Officer III ···· Songul Oden-T (T1000306) ···                          |
| 1 minute(s) ago - Due 10/02/2015; Effective 09/30/2015<br>Compensation |
| Effective Date & Reason                                                |
| Effective Date 09/30/2015                                              |
| Use Next Pay Period<br>Yes                                             |
| Reason<br>Promotion > Promotion - JobAps                               |
| Total Base Pay                                                         |
| Total Base Pay O.00 USD Annual was 99,790.00 USD Annual                |
| Primary Compensation Basis                                             |
|                                                                        |

- 3. In your Actions list, click the "Compensation Change: " task. HINT: The employee's name is included in the task name.
- 4. Click the **Expand Inbox** ricon.

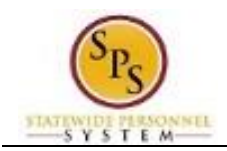

### **Propose Compensation**

| 1 |  |
|---|--|
|   |  |
|   |  |
|   |  |
|   |  |
|   |  |

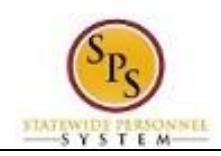

6. Select one of the following options:

| lf                                                                                                    | Then                                                                                                    |
|----------------------------------------------------------------------------------------------------|----------------------------------------------------------------------------------------------------|
| Employee is paid on the Standard Salary Schedule or<br>any schedule that has a Grade Profile and Step. | - Click the <b>Edit</b> button in the <b>Guidelines</b> row.                                                                                                    |
|                                                                                                    | - Type or use the prompt to enter the <b>Step</b> .                                                                                                    |
|                                                                                                    | - Click <b>Save</b> .                                                                                                    |
|                                                                                                    | <b>NOTE:</b><br>Compensation defaults based on the job profile.<br>Choosing Step 10 or above requires additional<br>approvals. Refer to Standard Pay Guidelines and<br>Executive Pay Guidelines for more information. |
| Employee is paid on the Executive Schedule.                                                            | - Click the <b>Edit</b> button in the <b>Salary</b> row.                                                                                                    |
|                                                                                                    | - Enter the salary in the <b>Amount</b> field.                                                                                                    |
|                                                                                                    | - Click Save.                                                                                                    |
| Employee Type is Contractual – Hourly.                                                                 | - Click the Add Add button in the Hourly row.                                                                                                    |
|                                                                                                    | - Enter pay rate in the <b>Amount</b> field.                                                                                                    |
|                                                                                                    | - Click Save.                                                                                                    |
| Employee Type is Contractual – Contract (i.e., fixed term contractual).                                | - Click Add button in the Allowance row.                                                                                                    |
|                                                                                                    | - In the <b>Compensation Plan</b> field, type or use prompt to select <b>Contract NTE\$</b> from the list, if not already selected.                                                                                   |
|                                                                                                    | <ul> <li>Enter the contract not to exceed amount (Contract NTE\$) in the Amount field.</li> </ul>                                                                                                    |
|                                                                                                    | - Click Save.                                                                                                    |

**Information**: When the person is a new hire, there will not be any information in the "Total Base Pay" field. If the person is a re-hire, the last salary should populate in the "Total Base Pay" field.

7. Click the **Submit** button.

1

0

**Tip:** If you do not want to submit the request at this point, you can also click one of the following buttons:

- Click Save for Later to save your changes but not submit.
- Click **Close** to close the task and resume at a later time.

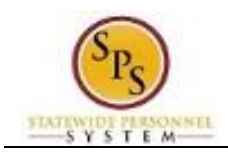

#### Inbox

|                                                               | Q search                                          |                                                                                                    | workday.                                                             | Veronica Wayson (W09999          | 18)[C]     |
|---------------------------------------------------------------|---------------------------------------------------|----------------------------------------------------------------------------------------------------|----------------------------------------------------------------------|----------------------------------|------------|
| ← 1                                                           | of 24                                             |                                                                                                    |                                                                      |                                  |            |
| Success<br>5479 ····                                          | s! Event submi<br>]<br>10 - Due 10/02/2015; Effec | tted Compensatio                                                                                                    | on Change: Songul Oden- <sup>-</sup>                                 | T (T1000306) - Prgm Mgr IV-      |            |
| Up Next<br>Vero<br>Change Job<br>Due Date 1<br>Review<br>Deta | onica Wayson<br>0/02/2015                         |                                                                                                    |                                                                      |                                  |            |
| > Deta                                                        | lis and Process                                   |                                                                                                    |                                                                      |                                  |            |
|                                                               |                                                   |                                                                                                    |                                                                      |                                  |            |
|                                                               | D                                                 | one                                                                                                    |                                                                      |                                  |            |
|                                                               | Informatio<br>reason cod                          | n: The competence where the selected where the selected where selected where the selected where selected where the selected whe | nsation must be appr<br>nsation must be appr<br>n hiring the employe | roved. The approval routi<br>ee. | ng is base |

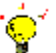

**Tip:** After completing a task in the business process you can view the next step.

- Click the drop-down arrow next to **Details and Process** to expand the section.
- Click the **Process** tab to see the path that the process will take.
- See the *Check the Status of Business Process* section of this guide for details on how to view, access, or complete other tasks in the process.
- 9. The System Task is complete.

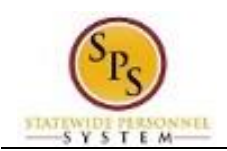

# Maintain Employee Contract (for Fixed Term and Seasonal Contractuals)

If the employee is a "Contractual – Contract" (fixed term) or Contractual – Hourly (Seasonal), you must enter the employee's contract information and attach a copy of the contract in Workday.

This task is accessed from your Inbox after hire details (including compensation) have been approved.

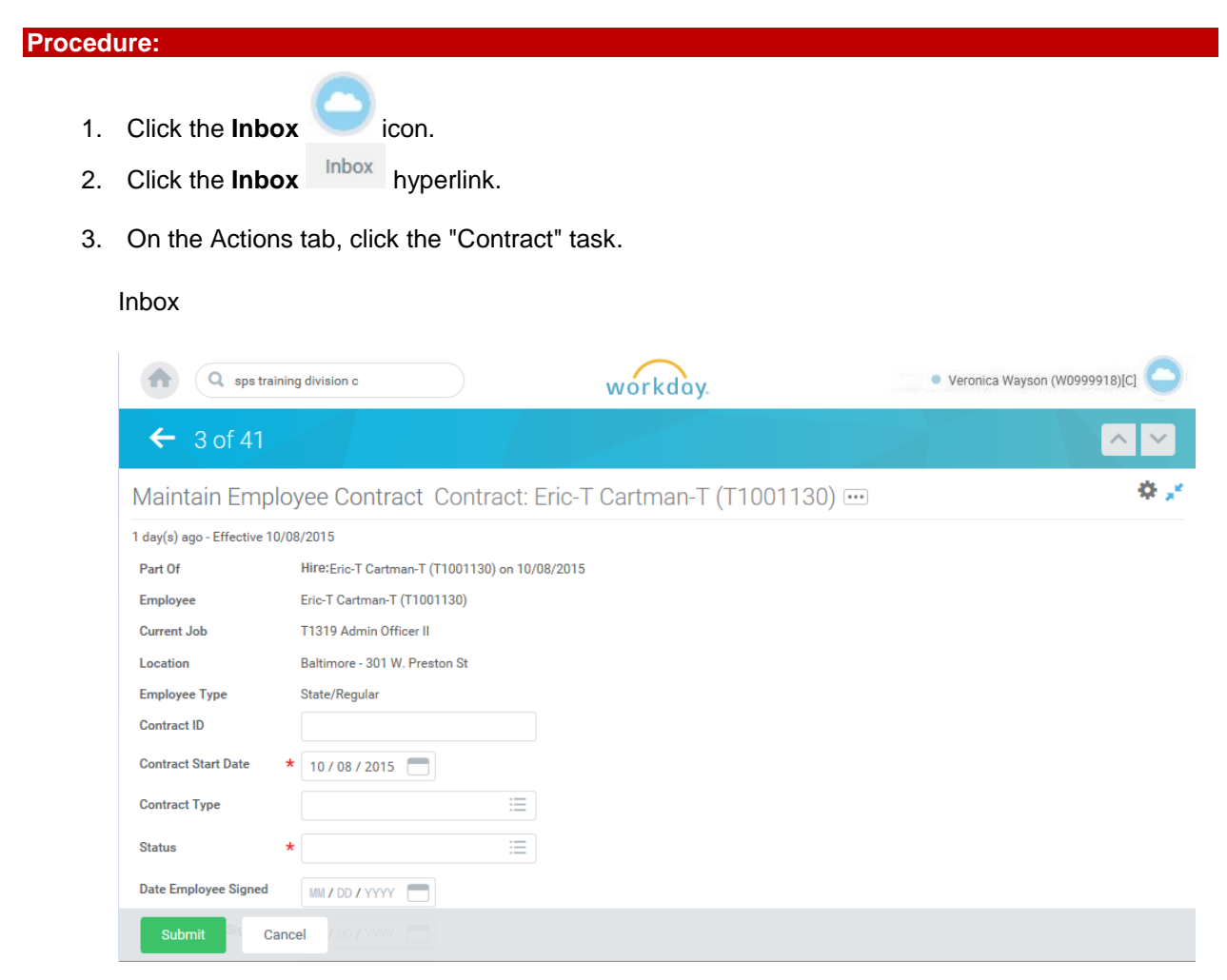

- 4. Enter/update values in the following fields on the Maintain Employee Contract page:
  - a. Contract Start Date (if applicable)
  - b. **Contract Type** (e.g., "Contractual Contract")
  - c. Status (e.g., "Open")
  - d. Contract End Date (e.g., last day of the contract)
  - e. Contract Description (e.g., Review Code 07, 02, etc.)

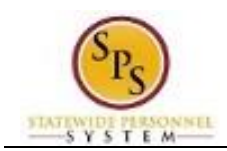

1

5. To attach a copy of the Contractual employee's contract, click the search prompt <sup>i=</sup> in the Contract Attachments field.

**Information**: An electronic copy of the employee contract must be attached. The contract attachment will be reviewed and approved by a Compensation Partner in the DBM Classification and Salary Division.

Note that if the contract is not attached during this task, your request may be sent back to you by the Compensation Partner.

Create Worker

6. Click the Create Worker Document Document hyperlink.

| Inbox                                                                                                    |            |                                                                                                    |                               |
|----------------------------------------------------------------------------------------------------|------------|----------------------------------------------------------------------------------------------------|-------------------------------|
| <b>Q</b> search                                                                                                    |            | workday.                                                                                                    | Veronica Wayson (W0999918)[C] |
| Inbox                                                                                                    |            |                                                                                                    |                               |
| Actions 4<br>Viewing: All Sort By: New<br>Contract: Eric-T Cartman-T (T1001130)<br>1 day(s) ago - Effective 10/08/2015 | Archive 93 | Create Worker Documer<br>(T1001130) •••<br>1 day(s) ago - Effective 10/08/2015<br>Document Category Employee Contract<br>Comment | et                            |
|                                                                                                    | ~          | OK Cancel                                                                                                    |                               |

- 7. If desired, type a comment in the Comment field.
- 8. Click the Attach icon, locate the file, and attach an electronic copy of the employee contract.
- 9. Click the **OK** button.

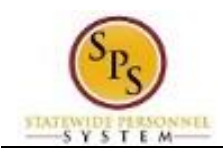

 $\odot$ 

10. Click the **Submit** button.

**Tip:** If you do not want to submit the request at this point, you can also click one of the following buttons:

- Click Save for Later to save your changes but not submit.
- Click **Cancel** to cancel the process and start at another time.
- 11. Click the **Done** button.

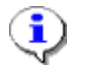

**Information**: The contract must be approved by the DBM Classification and Salary Division.

12. The System Task is complete.

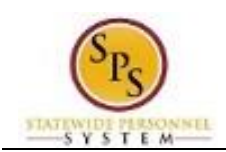

# Edit Government IDs

The next step in the business process is to enter or update the employee's identification information – including the social security number and any other additional identification, as required.

If the employee is a new hire, an employee ID ("W" number) is assigned to the hire. If the person is a rehire, they will use the employee ID assigned during previous employment with the state of Maryland.

Access this task from your Inbox. Look for the "ID Change" task in your Inbox that includes the employee's name.

Procedure:

1. Click the **Inbox** 

icon.

2. Click the **Inbox** hyperlink.

Inbox

| Q search                                                                                                    | ).  | wd            | rkday.                                                                                                    |           |         | Ver          | ronica Ways | on (W09999 | 18)[C] |
|----------------------------------------------------------------------------------------------------|-----|---------------|----------------------------------------------------------------------------------------------------|-----------|---------|--------------|-------------|------------|--------|
| ıbox                                                                                                    |     |               |                                                                                                    |           |         |              |             |            |        |
| Actions 40 Archive 98                                                                                                    |     | Edit Go       | vernme                                                                                                    | nt IDs He | ermion  | e Grange     | er          |            | ¢.     |
| Viewing: All $\checkmark$ Sort By: Newest                                                                                                  | ~ ~ | 5 minute(s) a | go - Due 10/1                                                                                                    | 7/2015    |         |              |             |            |        |
| ID Change: Hermione Granger<br>5 minute(s) ago - Due 10/17/2015                                                                            | ☆ ^ | Proposed      | l IDs                                                                                                    |           |         |              |             |            |        |
|                                                                                                    | k   | National ID   | s 0 items                                                                                                    |           |         |              |             |            | - T    |
| Assign Roles to Another Worker: Terminate: The-T<br>Judds-T (Terminated) (T1001025)<br>1 dav(s) add - Due 10/16/2015: Effective 10/14/2015 |     | 0             |                                                                                                    | Country   |         | *National IE | ) Туре      |            | Ide    |
|                                                                                                    |     |               |                                                                                                    |           | No Da   |              |             |            |        |
| Assign Roles to Another Worker: Transfer: Catherine<br>Tate-T (T1000307)                                                                   | ~   | <             |                                                                                                    |           |         |              |             |            | >      |
| 1 day(s) ago - Due 10/15/2015; Effective 10/15/2015                                                                                        | 24  | Additional    | Additional Government IDs 0 items                                                                                                    |           |         |              |             |            | Ŷ      |
| Attach Copy of ID: Edit Other IDs: Sade Adu-T<br>(T1000554)                                                                                | 슈   | 0             |                                                                                                    | *Country  |         |              | *Governmei  | nt ID Type |        |
| 2 day(s) ago                                                                                                    |     |               |                                                                                                    |           |         |              |             |            |        |
| Attach Copy of ID: Edit Other IDs: Sade Adu-T                                                                                              |     | (             |                                                                                                    |           | NO Da   |              |             |            | >      |
| (T1000554)                                                                                                    | ŵ   | Previoue      | IDe                                                                                                    |           |         |              |             |            |        |
| 2 day(s) ago                                                                                                    |     | Trevious      | 103                                                                                                    |           |         |              |             |            |        |
| Edit Other ID's: Transfer: Sade Adu-T (T1000554)                                                                                           | ~   | National ID   | s Oitems                                                                                                    |           |         |              |             |            |        |
| 2 day(s) ago - Effective 10/13/2015                                                                                                    | 101 |               | *                                                                                                    | LL PP P   | Incored | Frankrish    | Low read    |            | 11-10- |
| Attach Copy of ID: Edit Other IDs: Eric-T Cartman-T<br>(T1001130)                                                                          | 습   | *Country      | National<br>ID Type                                                                                                    | #         | Date    | Date         | By          | Series     | Dat    |
| 2 day(s) ago                                                                                                    |     |               |                                                                                                    |           | No Da   |              |             |            |        |
| Hire Compensation: Robin Hood - 108362 Seasonal<br>Hourly                                                                                  |     | Approve       | De                                                                                                    | ny        | Cancel  |              |             |            | >      |
| 3 day/s) ago - Due 10/14/2015: Effective 10/13/2015                                                                                        | 2   |               | and a state of the state of the |           |         |              |             |            |        |

3. Click on the arrow ricon to expand the screen.

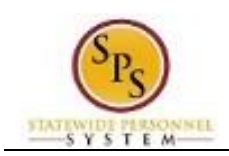

#### Inbox

|                                        |                                        |                  |              | workday.        |                       |        | <ul> <li>veronica wayson (v</li> </ul> | 109999918)[C]   |
|----------------------------------------|----------------------------------------|------------------|--------------|-----------------|-----------------------|--------|----------------------------------------|-----------------|
| <del>(</del> 10                        | f 40                                   |                  |              |                 |                       |        |                                        | ~ <u>~</u>      |
| lit Gove                               | rnment IDs I                           | Hermione Gra     | inger        |                 |                       |        |                                        | \$,             |
| nute(s) ago<br>oposed II<br>tional IDs | Due 10/17/2015<br><b>)s</b><br>I items |                  |              |                 |                       |        |                                        | Ŷ               |
| 0                                      | *Country                               | *Natio           | onal ID Type | Ider            | tification #          | le     | ssued Date                             | Expiration Date |
|                                        |                                        |                  |              | No Data         |                       |        |                                        |                 |
| <                                      |                                        |                  |              |                 |                       |        |                                        | >               |
| ditional Gov                           | ernment IDs 0 items                    |                  |              |                 |                       |        |                                        | 9               |
| 0                                      | *Country                               |                  | *Governmen   | t ID Type       | Type Identification # |        | Issued Date                            |                 |
|                                        |                                        |                  |              | No Data         |                       |        |                                        |                 |
| <                                      |                                        |                  |              |                 |                       |        |                                        | >               |
| evious ID                              | <b>S</b><br>I items                    |                  |              |                 |                       |        |                                        |                 |
| *Country                               | *<br>National ID<br>Type               | Identification # | Issued Date  | Expiration Date | Issued By             | Series | Verification Date                      | Verified By     |
|                                        |                                        |                  |              | No Data         |                       |        |                                        |                 |
|                                        |                                        |                  |              |                 |                       |        |                                        |                 |

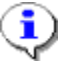

**Information**: Note that a social security number is needed for this step. A tax identification number may be accepted for non-resident aliens at colleges who are not eligible for a social security number but are required to file taxes.

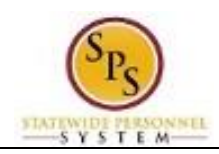

4. Select one of the following options:

| lf                         | Then                                                                                                    |
|----------------------------|----------------------------------------------------------------------------------------------------|
| The employee is a new hire | <ul> <li>Under Proposed IDs</li> <li>1. Click the plus sign icon to add a row to the National ID section.</li> <li>2. Type or use the prompt ico select the Country.</li> <li>3. Type or use the prompt to select the National ID Type.</li> <li>4. Enter the nine-digit Social Security Number in the Identification # field. IMPORTANT: If you get an Alert (shown below) that social security number entered is a duplicate number. Stop and investigate to make sure you have the correct number or if this employee is a current or former employee.</li> <li>Alerts:1  Content is already in use. Verify that the information is accurate.</li> </ul> |
| The employee is a rehire   | <ul> <li>Under Previous IDs</li> <li>1. Review rehire's social security number in the National ID section.</li> <li>2. Review any other identification information.</li> <li>3. Update, as needed.</li> </ul>                                                                                                    |

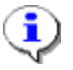

**Information**: Note that information in the Additional Government IDs can also be entered. These include certifications of birth, EIN, foreign passport, etc.

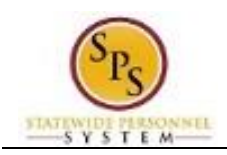

#### Inbox

| Cevious IDs                   |                                                  |                               |                  | No Data         |            |         |                   |             |
|-------------------------------|--------------------------------------------------|-------------------------------|------------------|-----------------|------------|---------|-------------------|-------------|
| evious IDs<br>tional IDs 0 it |                                                  |                               |                  |                 |            |         |                   |             |
| tional IDs 0 it               |                                                  |                               |                  |                 |            |         |                   |             |
| donar iba on                  | ame.                                             |                               |                  |                 |            |         |                   |             |
|                               |                                                  |                               |                  |                 |            |         |                   |             |
| *Country                      | National ID<br>Type                              | Identification i              | # Issued Date    | Expiration Date | Issued By  | Series  | Verification Date | Verified By |
|                               |                                                  |                               |                  | No Data         |            |         |                   |             |
| ditional Gove                 | rnment IDs Oitems                                |                               |                  |                 |            |         |                   |             |
| *Country                      | *Governme                                        | ent ID Type                   | Identification # | Issued Date     | Expiration | Date Ve | erification Date  | Verified By |
| /                             |                                                  |                               |                  |                 |            |         |                   |             |
| ·                             |                                                  |                               |                  |                 |            |         |                   | /           |
|                               |                                                  |                               |                  |                 |            |         |                   |             |
| enter yo                      | our comment                                      |                               |                  |                 |            |         |                   |             |
| enter yo                      | our comment                                      |                               |                  |                 |            |         |                   |             |
| enter yo                      | our comment                                      |                               |                  |                 |            |         |                   |             |
| enter yo                      | our comment                                      |                               |                  |                 |            |         |                   |             |
| ocess Histo                   | our comment<br>ory<br>IDs- Awaiting Action       |                               |                  |                 |            |         |                   |             |
| ocess Histo                   | ory<br>IDs- Awaiting Action<br>Wayson (W0999918) | ) <b>[C]</b> - Due 10/17/2015 |                  |                 |            |         |                   |             |
|                               |                                                  |                               |                  |                 |            |         |                   |             |

5. Click the Approve

button.

**Tip:** If you do not want to submit the request at this point, you can also click one of the following buttons:

- Click **Deny** to reject the request. **IMPORTANT**: This action cancels the business process. You will have to initiate the Hire again.
- Click Cancel to cancel the process and start at another time.

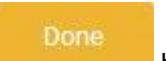

6. Click the **Done** 

°Ò

button.

7. The System Task is complete.

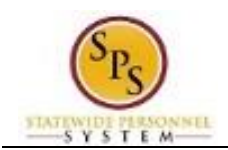

# Review Pay Group

The next step in the process is to review the default pay group for the hire.

| Proced | ure:                   |         |                             |
|--------|------------------------|---------|-----------------------------|
| 1.     | Click the Inbox        | Cicon   | ·                           |
| 2.     | Click the <b>Inbox</b> | Inbox   | hyperlink.                  |
| 3.     | Click on the Ass       | ign Pay | Group from the Action list. |
| Inbo   | x                      |         |                             |

| Review Pay         | Group Assignment                                     |  |
|--------------------|------------------------------------------------------|--|
| Event              | Assign Pay Group for Hire: Sylvester Ball (W2000196) |  |
| Effective Date     | 09/21/2014                                           |  |
| Current Pay Group  | (Mmph)                                               |  |
| Proposed Pay Group | Bi-Weekly Contractuals     (])                       |  |
|                    |                                                      |  |
| -                  |                                                      |  |

- 4. Review the Proposed Pay Group. If a change is needed, click the prompt to select the Proposed Pay Group.
- 5. Click the **Approve** button.

**Tip:** If you do not want to submit the request at this point, you can also click one of the following buttons:

- Click **Deny** to disapprove the request
- Click **Save for Later** to save your changes but not submit. Retrieve the task later the **Actions** tab in your inbox.
- Click **Cancel** to cancel the process and start at another time. Retrieve the task later the **Actions** tab in your inbox.

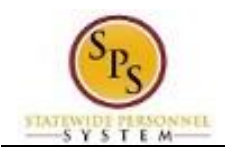

Inbox

| Q and                      | workday                                                  | Simon Annala |
|----------------------------|----------------------------------------------------------|--------------|
| box                        |                                                          |              |
| Success! Event appro       | oved Assign Pay Group for Hire: Sylvester Ball (W        | 2000190) 💷   |
| Up Next                    | Others Awaiting My Act                                   | ion          |
| Simon Amstell-T            | Assign Pay Group for Hire: Meg<br>Sylvester (W0143454)   | jan          |
| Maintain Employee Contract | Assign Pay Group for Hire, Byly<br>Brown (W0187231)      | vester       |
| Open                       | Assign Pay Oroup for Start Add<br>Bryan Adams (71000334) | ISonal Job   |
| Details and Process        |                                                          |              |

6. Click the Open button to go to the next step in the process, or click Done to start later from your inbox.

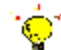

Tip: After completing a task in the business process you can view the next step.

- Click the drop-down arrow next to **Details and Process** to expand the section.
- Click the **Process** tab to see the path that the process will take.
- See the *Check the Status of a Business Process* section of this guide for details on how to view, access, or complete other tasks in the process.
- 7. The System Task is complete.

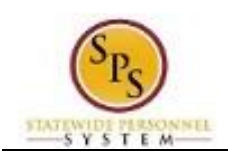

# Change Personal Information

The next step in the business process is to enter the new hire's personal information.

**NOTE**: If you did not start the Change Personal Information task after completing the Edit Government IDs task, go to your Inbox and locate the task named "Personal Information" in your Inbox. The task name will include the name of the employee.

#### **Procedure:**

| E Q mart                                                                                  |              | workdo            | y Simon Ann                        | 6 E |
|-------------------------------------------------------------------------------------------|--------------|-------------------|------------------------------------|-----|
| Inbox                                                                                     |              |                   |                                    |     |
| Actions (17) Notifications (20)                                                           | Archive (23) |                   |                                    |     |
| · Viewing All                                                                             | timet Ø      | Change Person     | al Information Sylvester Stallone  | 4   |
| Personal Information Change: Sylvester                                                    |              | Change Personal I | nformation                         |     |
| 21 models apr - San 2012/2014                                                             |              | Oander            | Gender                             | 8   |
| Attach Copy of ID: ID Change:<br>Stallone (W2000176)                                      | Sylvester    | Calle of Birth    | Date of Birth Ape                  | 0   |
|                                                                                           |              | Marital Status    | Mantal Status Mantal Status Date   | 2   |
| Hire Compensation: Bill Murray<br>(T1000560) - 214640 ADMIN AIC<br>(Close:09/02/2014) (+) | y-T<br>DE    | • Ethnicity       | Hispanic of Latino No<br>Ethnicity | 0   |
| Manager Evaluation: FY 2014 A                                                             | innual       | Otzenship Status  | Citizenship Status                 | 3   |
| PEP Rabing: Bell Murray-1 (110                                                            | 00060)       | Disability        | $\odot$                            |     |
| Freeze: Functional Analyst                                                                |              | Millary Service   | ۲                                  |     |

**Information**: Gender and Date of Birth must be entered on this screen. Other fields can be entered also but are not required because they will be entered during onboarding. If this is a re-hire, information will already be populated and needs to be verified.

1. Click the Edit

 $(\mathbf{i})$ 

icon to add or change the Gender.

2. Click the Edit icon to add or change the Date of Birth.

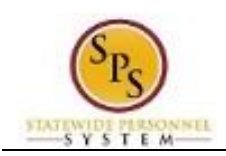

#### Inbox

| Actions (17)                                          | Notifications (20)                                                     | Archive (23)               |                                |                                                            |                                                       |
|-------------------------------------------------------|------------------------------------------------------------------------|----------------------------|--------------------------------|------------------------------------------------------------|-------------------------------------------------------|
| Viewing: All                                          |                                                                        | (Newest) 🗱                 | Gender                         | Gender Male                                                |                                                       |
| Personal Info<br>Stallone (W2<br>21 minute(s) ago -   | ormation Change:<br>000176)<br>Due 09/02/2014                          | Sylvester 🖄                | Date of Birth                  | Date of Birth 03/23/1970<br>Age 44 years, 5 months, 9 days |                                                       |
| Attach Copy<br>Stallone (W2                           | of ID: ID Change:<br>000176)                                           | Sylvester                  | Marital Status                 | Marital Status Marital Status Date                         |                                                       |
| Hire Compen                                           | sation: Bill Murra                                                     | y-T                        | Ethnicity                      | Hispanic or Latino No<br>Ethnicity                         |                                                       |
| (Close:09/02/<br>6 hour(s) ago - Due                  | 2014) (+)<br>09/03/2014; Effective 08/                                 | <b>31/2014</b>             | Citizenship Status             | Citizenship Status                                         | 3                                                     |
| Manager Eva<br>PEP Rating:<br>1 day(s) ago - Due      | luation: FY 2014 A<br>Bill Murray-T (T10<br>09/02/2014; Effective 00/3 | Annual<br>00560)<br>0/2014 | Disability<br>Military Service | <ul> <li>⊕</li> </ul>                                      |                                                       |
| Freeze: Func<br>3 day(s) ago - Effec                  | tional Analyst                                                         |                            |                                |                                                            |                                                       |
| Hire: Carolin<br>Administrativ<br>5 day(s) ago - Effe | e Vuron - 214642<br>ve Aide<br>tive 08/27/2014                         |                            | enter your co                  | mment                                                      | View Comments (0)<br>Process History<br>Related Links |
| Assign Roles<br>Terminate: M<br>(Terminated)          | s to Another Work<br>lelody Flowers<br>(W0168584)                      | er:                        |                                | Submit Save for Later Cancel                               |                                                       |

- 3. Add other information, if known e.g., Marital Status, Ethnicity, Citizenship Status, Disability, Military Status.
- 4. Click the **Submit** button.

୍ଦ୍ୱି

**Tip:** If you do not want to submit the request at this point, you can also click one of the following buttons:

- Click **Save for Later** to save your changes but not submit.
- Click **Cancel** to cancel the process and start at another time.

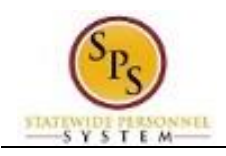

Inbox

5.

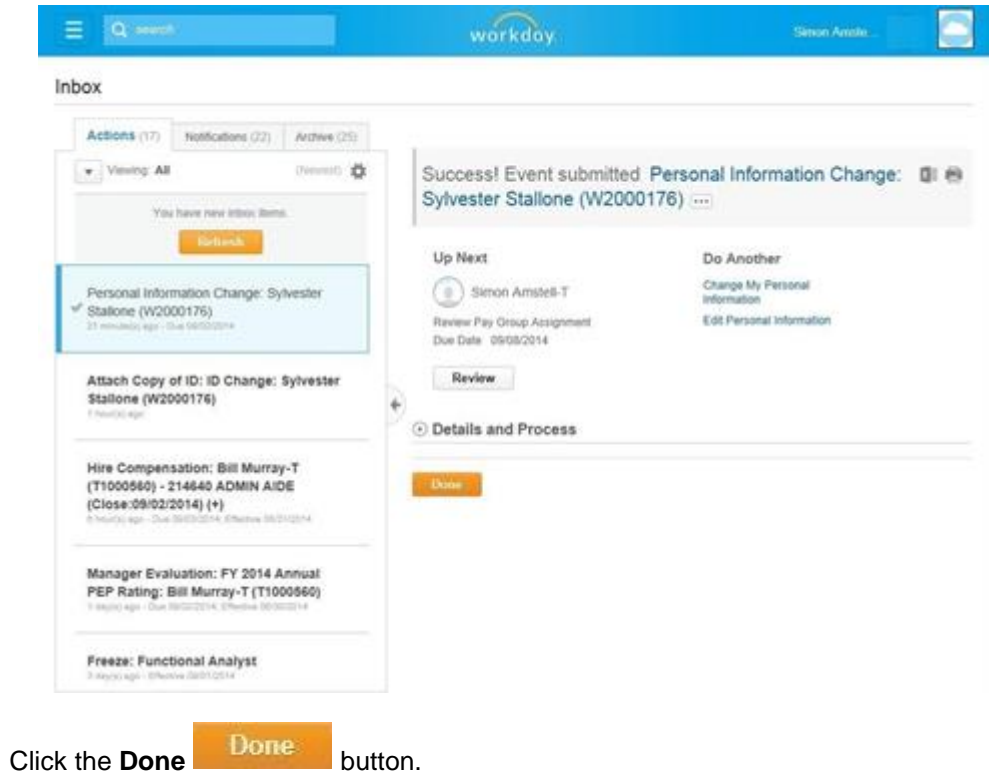

6. The System Task is complete.

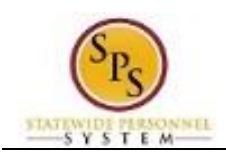

# Edit Service Dates

If the employee is not a contractual worker, service dates for the new hire need to be entered.

**NOTE**: You can update Service Dates at any time by searching for the worker and using the Related Actions and Preview icon. In the menu, hover over **Worker History** and then click **Edit Service Dates**.

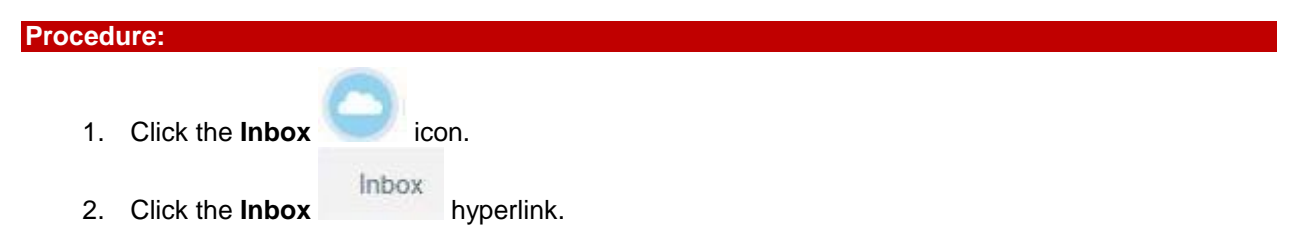

3. Click the "Service Dates Change" task. The hire's name displays in the task name.

### Inbox

| Q ment                                                                                                    | workday                                                                | <i>K</i>                                | Simon Amelia           | 6                |
|----------------------------------------------------------------------------------------------------|------------------------------------------------------------------------|-----------------------------------------|------------------------|------------------|
| xox                                                                                                    |                                                                        |                                         |                        |                  |
| Actions (17) Notifications (22) Active (23)  Versing: All Present Control Control Cont | Edit Service Date                                                      | Sylvester Stallone (V<br>04/24/2014     | V2000176)              |                  |
| Attach Copy of ID: ID Change: Sylvester<br>Stallone (W2000176)<br>Transitione                                                                                                    | Length of Service<br>Renetts Service Date<br>Company Service Date      | 0 year(s), 0 month(s), 4 day(s)         |                        |                  |
| Hire Compensation: Bill Murray-T<br>(11000560) - 214660 ADMIN AIDE<br>(Close-05/02/2014) (+)                                                                                                    | Seniority Date<br>Retrement Elipbility Date<br>Expected Retrement Date | GB(20:2014 前)     J.J 前                 |                        |                  |
| Manager Evaluation: FY 2014 Annual<br>PEP Rating: Bill Murray-T (T1000560)                                                                                                    | Retirement Date<br>Severance Date<br>Vecting Date                      | (1) (1) (1) (1) (1) (1) (1) (1) (1) (1) |                        |                  |
| Freeze: Functional Analyst                                                                                                    |                                                                        |                                         | Yeav Car               |                  |
| Hire: Caroline Vuron - 214642                                                                                                    |                                                                        | Submit Cance                            | Process I<br>Related L | History<br>Jirka |

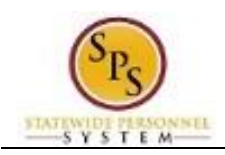

4. Complete the following fields:

| Field Name              | Description                                | Values                                 |
|-------------------------|--------------------------------------------|----------------------------------------|
| Original Hire Date      | Original date of hire                      | Enter value in Original Hire           |
|                         | For a Contractual Conversion               | Date.<br>Example: 08/28/2015           |
|                         | (Transfer) (HB767/SB172)                   | Example: 00/20/2015                    |
|                         | Date of first continuous contract.         |                                        |
|                         |                                            |                                        |
|                         | For former employee (rehires)will          |                                        |
|                         | be a new date when a former                |                                        |
| Continuous Service Date | Original or <i>adjusted</i> hire date that | Enter value in <b>Continuous</b>       |
|                         | reflects service time when one or          | Service Date.                          |
|                         | more breaks in service. This date is       | Example: 08/28/2015                    |
|                         | used to calculate "length of service"      |                                        |
|                         | State service"                             |                                        |
|                         |                                            |                                        |
|                         | For Contractual Transfer                   |                                        |
|                         | (HB767/SB172)Date of first                 |                                        |
|                         | continuous contract in same principal      |                                        |
| Benefits Service Date   | First date participant is eligible to      | Enter value in <b>Benefits Service</b> |
|                         | receive benefit                            | Date.                                  |
|                         |                                            | Example: 08/28/2015                    |
| Company Service Date    | Increment Date (1/1/Year or                | Enter value in <b>Company</b>          |
|                         | vear based on the Hire Date. Original      | Example: 07/01/2015                    |
|                         | Hire Date, and Continuous Service          |                                        |
|                         | Date in Workday. The date is derived       |                                        |
|                         | manually.                                  |                                        |
|                         | For Contractual Transfer                   |                                        |
|                         | (HB767)Date of first continuous            |                                        |
|                         | contract in same principal                 |                                        |
|                         | department.                                |                                        |
|                         | For Contractual Selection                  |                                        |
|                         | (SB172)Appointment date – date             |                                        |
|                         | placed in regular position.                |                                        |
| Time Off Service Date   | Same date as the Continuous                | Enter value in <b>Time Off Service</b> |
|                         | Service Date (auto populated).             | Example: 08/28/2015                    |
|                         | Date used to calculate leave accrual.      |                                        |
|                         | Represents "total State service".          |                                        |
|                         | For Contractual Transfor                   |                                        |
|                         | (HB767)Date of first continuous            |                                        |
|                         | contract in same principal                 |                                        |
|                         | department.                                |                                        |
|                         |                                            |                                        |

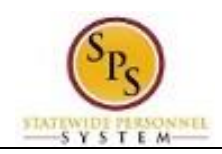

| Field Name                  | Description             | Values                                                                       |
|-----------------------------|-------------------------|------------------------------------------------------------------------------|
| Retirement Eligibility Date | Date eligible to retire | Enter value in <b>Retirement</b><br>Eligibility Date.<br>Example: 08/28/2035 |
| Expected Retirement Date    | Date expected to retire | Enter value in Expected<br>Retirement Date.<br>Example: 08/28/2035           |

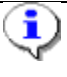

ୃତ

**Information**: Refer to the **Workday Date Field Guide** for a crosswalk and more information. This guide is located on SPS Website in the HR Transactions section.

5. Click the **Submit** button.

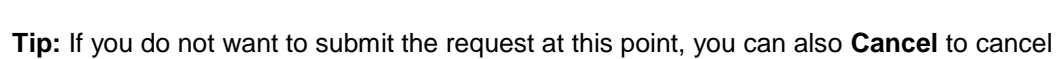

the process and start at another time

- 6. Click the **Done** button.
- 7. The System Task is complete.

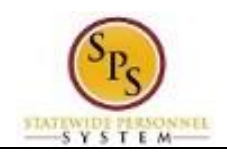

# Add Probation Period

A probation period needs to be entered for the new hire.

NOTE:

- This step is only applicable to employees hired into a Skilled and Professional job or that are not Temporary or Contractual workers.
- You can maintain a current employee's probation period at any time. Access the Manage Probation periods task by searching for the employee and using the related actions icon. Hover over **Job Change** and then click **Manage Probation Periods**. A reason for the extension must also be selected.

| Pre | ocedure                                         |                                                                                                    |                                                                                                    |
|-----|-------------------------------------------------|----------------------------------------------------------------------------------------------------|----------------------------------------------------------------------------------------------------|
| 1.  | Click th                                        | e Inbox icon.                                                                                                    |                                                                                                    |
| 2.  | Click th                                        | e <b>Inbox</b> hyperlink.                                                                                                    |                                                                                                    |
|     | Inbox                                           |                                                                                                    | workday Simon Amate                                                                                                    |
|     |                                                 | Actions (17) Notifications (20) Archive (22)                                                                                                    | Complete To Do Attach Copy of ID \cdots                                                                                                    |
|     |                                                 | Actions (17) Notifications (20) Archive (22)  Viewing: All Interest & Interest & Interes | For P214522 Administrative Aide Overall Process Hiro: Sylvester Statione (W2000178) Overall Status Buccessfully Completed Discussion Discussion |
|     | ocedure:<br>Click the I<br>Click the I<br>Inbox |                                                                                                    | Comment Comment Commen |
|     |                                                 |                                                                                                    | Suterial Save for Later Cancel                                                                                                    |
|     |                                                 | Manager Evaluation: FY 2014 Annual<br>PEP Rating: Bill Murray-T (T1000660)                                                                                                    |                                                                                                    |
|     |                                                 | Preeze: Functional Analyst                                                                                                    |                                                                                                    |

3. Click the Manage Probation Period item. The details will open on the right hand side.

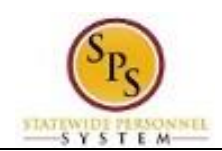

4. Click the Calendar icon to select the End Date.

**i**)

Information: This field is filled out for New Hires and Promotions. It indicates the end of the initial probation period. Note that this can also be maintained outside the hire.

- 5. Type or use the prompt to select the Type.
- Type or use the prompt to select the Reason. 6.
- 7. Leave the Extended End Date blank.

Information: This field is not filled out for a new hire, but it can be used later to extend an initial probation end date. Access the Manage Probation periods task by searching for the employee and using the related actions icon. Hover over Job Change and then click Manage Probation Periods. A reason for the extension must also be selected.

| I | n | b | 0 | X |
|---|---|---|---|---|

| Actions (17)                                                                 | Notifications (20)                                                         | Archive (22)                                |                        |                                                                |                 |                                  |
|------------------------------------------------------------------------------|----------------------------------------------------------------------------|---------------------------------------------|------------------------|----------------------------------------------------------------|-----------------|----------------------------------|
| Vening Al                                                                    | Vening All                                                                 |                                             | Add Probatio           | n Period                                                       |                 |                                  |
| Attach Copy<br>Stallone (W2)                                                 | of ID: ID Change:<br>000176)                                               | Sylvester                                   | Location<br>Start Date | Baltmore - 417 E. Fayette St<br>08/28/2014 IN<br>08/28/2015 IN |                 |                                  |
| Manage Probation Period: Sylvester<br>Statione (W2000176)<br>Phone (W200176) |                                                                            | Type<br>Reason<br>Extended End Date<br>Note | di<br>di               |                                                                |                 |                                  |
| Hire Compen<br>(T1000560) -<br>(Close:05/02/                                 | sation: Bill Murra<br>214640 ADMIN Ald<br>2014) (+)                        | y-T<br>Dill                                 | •                      |                                                                |                 | 7 . Mar Present                  |
| Manager Eva<br>PEP Rating: 1                                                 | Manager Evaluation: FY 2014 Annual<br>PEP Rating: Bill Murray-T (T1000660) |                                             |                        | Sebmit Save 1                                                  | for Later Cance | Process History<br>Fielded Links |

8. Click the **Submit** button.

Tip: If you do not want to submit the request at this point, you can also click one of the following buttons:

- Click Save for Later to save your changes but not submit. Retrieve the task from • the Actions tab in your inbox.
- Click Cancel to cancel the process and start at another time. Retrieve the task from the Actions tab in your inbox.

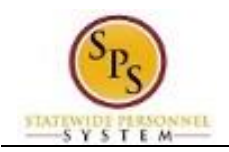

- 9. Click the Done Done button.
- 10. The System Task is complete.

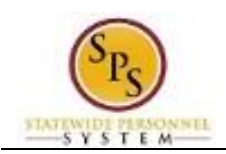

# Review and Complete To Dos for the Hire Event

The last steps in the Hire business process are "To Dos" that appear in the HR Coordinator's inbox. These tasks must be completed outside of the system. They include:

- 1. Confirm Employment Verification
- 2. Perform IT Set-up Tasks
- 3. Set-up employee in Time Keeping System

After completing the defined tas, you must "mark" the To Do as completed (submit the task). The next "To Do" appears in your inbox (if applicable).

| Procedure:    |                                                                                                    |                                                                                                    |
|---------------|----------------------------------------------------------------------------------------------------|----------------------------------------------------------------------------------------------------|
| o Mark a To I | Do complete                                                                                          |                                                                                                    |
| 1. Click      | the Inbox icon.                                                                                      |                                                                                                    |
| 2. Click      | the Inbox hyperl                                                                                     | ink.                                                                                                    |
| Inbox         | E Q sent                                                                                             | workdoy Server Avrile                                                                                                    |
|               | Inbox                                                                                                |                                                                                                    |
|               | Actions (1) Nutrications (1) Archive (1)                                                             | Review Create Position: Administrative Aide                                                                                                    |
|               | Create Position: Administrative Aide                                                                 | For Department of SPS Training Overall Process Cinster Provider: Administrative Administrative A |
|               | Create Position: Administrative Aide                                                                 | Details to Review<br>Create Position Details                                                                                                    |
|               | IT Setup Tasks: Contract: Cathy Testing (W2000053)(C)<br>(W2000053)(C)<br>21 house of These Britishi | Organization         Department of SPIS Training           Positions Created         (incrish)           Position Request Reason         Create Position > Paulition Request > Annual Evolget                                                                                                    |
|               | Personal Information Change: Bill<br>Murray-T (11000560)<br>Health get Date Not 2014                 | Job Posting Title    Administrative Aide  Number of Positions  Hiring Restrictions                                                                                                    |
|               | IT Setup Tasks: Contract: Pitt Brad<br>(W2000067)[C]                                                 | Availably Date # 00/19/2014<br>Exelect Her Date 00/19/2014<br>Job Family (moto)                                                                                                    |
|               | IT Setup Tasks: Contract: Cathy Testing<br>(W2000052)(C)                                             | Job Profiles for Job Family (mm/r/)<br>Job Profile ADMIN ADM: 2572                                                                                                    |

- 3. From the **Actions** list, click the To Do task.
- 4. Enter a comment, if applicable.

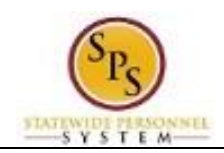

5. Click the **Submit** button.

**Tip:** If you do not want to submit the request at this point, you can also click one of the following buttons:

- Click Save for Later to save your changes but not submit.
- Click **Cancel** to cancel the process and start at another time.

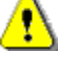

**Caution:** You must complete all tasks defined for the To Do before clicking the submit button.

6. The System Task is complete.

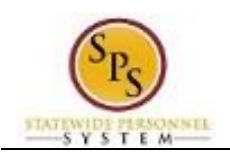

# Check the Status of a Business Process

The status of a request can be checked at any time during the process by going to the Archive tab within the Inbox of the person who initiated the request.

| Pro | ocedure  | ):                |              |         |                         |  |
|-----|----------|-------------------|--------------|---------|-------------------------|--|
| 1.  | Click tl | ne Inbox          | ) icon.      |         |                         |  |
| 2.  | Click tl | ne <b>Inbox</b>   | hyperlink.   |         |                         |  |
| 3.  | Click tl | ne <b>Archive</b> | Archive tab. |         |                         |  |
|     | Inbox    |                   |              |         |                         |  |
|     |          | ≡ 0               |              | workday | Vinnenica Waynen (W2000 |  |
|     |          | Inbox             |              |         |                         |  |

| хc                                         |                                  |               |   |    |  |
|--------------------------------------------|----------------------------------|---------------|---|----|--|
| Actions (19)                               | Notifications (702)              | Archive (411) |   |    |  |
| Viewing Al                                 |                                  | (Treesel) 🙋   |   |    |  |
| Legal Name<br>(W2000108)                   | Change: Ima Tired                | 2             |   |    |  |
| Legal Name<br>(W2000052)(                  | Change: Cathy Tes<br>C]          | sting         |   |    |  |
| Preferred Na<br>(W2000052)(<br>Treated age | me Change: Cathy<br>Cj           | Testing       | 5 | 67 |  |
| Personal Infr<br>Testing (W20              | ormation Change: (<br>000052)[C] | Cathy         |   |    |  |
| Onboarding<br>(W2000052)g                  | for Cathy Testing<br>C]          |               |   |    |  |
| Contact Cha<br>(W2000052)(                 | nge: Cathy Testing<br>C]         | r.            |   |    |  |

- 4. Select the item for which you want to view status.
- 5. Review the transaction details on the Details tab, if desired.

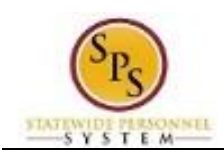

6. Review the Overall Status field at the top-left side of the transaction page.

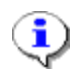

Information: The overall status of a business process displays as...

- "Successfully Completed" when the required steps in the process have been completed.
- "In Progress" when there are more tasks awaiting action by someone in the business process routing.

#### Inbox

| Q seed                                                                                       | workday                                                        |                                                                                                    | Verenica Wayson (W2000                                                         |
|----------------------------------------------------------------------------------------------|----------------------------------------------------------------|----------------------------------------------------------------------------------------------------|--------------------------------------------------------------------------------|
| XOX                                                                                          |                                                                |                                                                                                    |                                                                                |
| Actions (1987) Notifications (1987) Archive (48)<br>From Last 30 Days (Termet)               | View Event Clos<br>SPECIALIST AN                               | e Job Requisition: INFOF<br>D DATA MANAGER                                                                                      |                                                                                |
| Close Job Requisition: INFORMATION<br>SPECIALIST AND DATA MANAGER                            | For R00000<br>Overal Process Close Je<br>Overal Status Success | 07 INFORMATION SPECIALIST AND DA<br>IN Requisition: INFORMATION SPECIALI<br>Suly Completed                                      | TA MANAGER (Closed)<br>ST AND DATA MANAGER                                     |
| Create Position: Administrative Aide                                                         | Due Date 00/21/21                                              | Process                                                                                                    |                                                                                |
| Assign Organizations: Create Position:<br>Administrative Aide<br>Encourse - Learning Company | Supervisory Organization                                       | DBED - Division of Business Developme<br>R0000007 INFORMATION SPECIALIST                                                        | et Unit B<br>( AND DATA MANAGER (Closed)                                       |
| Assign Organizations: Create Position:<br>Administrative Aide<br>Create an Property          | Reson<br>Requester<br>Close Date                               | Administrative + No Longer Recruiting<br>Nancy Mccrea (W1065651)<br>08/29/2014                                                  |                                                                                |
| Create Position: Administrative Aide                                                         | Replacement for<br>Recruiting Instruction                      | (kempty)<br>(kempty)                                                                                                    |                                                                                |
| Create Position: admin Aide                                                                  | Job Posting Title<br>Job Description Summary                   | INFORMATION SPECIALIST AND DAT.<br>NATURE OF WORK                                                                               | A MANAGER                                                                      |
|                                                                                              | ~                                                              | Administrator II encompasses the full pe<br>levels of administrative staff work related<br>policy and operating the conditioned | rformance to second line managerial<br>I to the administration of departmental |

7. To view the status in a business process, click the Process tab.

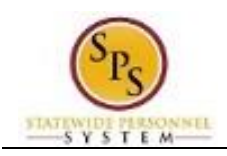

#### Inbox

| Actions (69)                               | Notifications (160)                                 | Archive (48)                                      |                                                                                                    |                                                     |                                                                   |                                                |                              |                       |                                                                     |             |                                         |         |   |
|--------------------------------------------|-----------------------------------------------------|---------------------------------------------------|----------------------------------------------------------------------------------------------------|-----------------------------------------------------|-------------------------------------------------------------------|------------------------------------------------|------------------------------|-----------------------|---------------------------------------------------------------------|-------------|-----------------------------------------|---------|---|
| rom Last 30 Di                             | ays                                                 | (Newest) 🛱                                        |                                                                                                    | View Eve                                            | nt Create                                                         | Position:                                      | Administ                     | rative                | Aide                                                                | X           | 8                                       |         |   |
| Close Job<br>SPECIALIS<br>50 minute(s) age | Requisition: INFOR                                  | RMATION                                           |                                                                                                    | For<br>Overall Process<br>Overall Status            | Department o<br>Create Positio<br>Successfully                    | f SPS Training<br>on: Administrat<br>Completed | l<br>ive Aide                |                       |                                                                     |             |                                         |         |   |
| Create Pos                                 | ition: Administrati                                 | ve Aide                                           |                                                                                                    | Details                                             | Proc                                                              | ess                                            |                              |                       |                                                                     |             |                                         |         |   |
| 4 hour(s) ago - 5                          | Successfully Completed                              | Ve Alde                                           |                                                                                                    | Process Histo                                       | ry 9 items                                                        |                                                |                              |                       |                                                                     | ×II         | 9                                       |         |   |
| Assign Organizations: Create Position:     |                                                     | Assign Organizations: Create                      | ssign Organizations: Create Position:<br>dministrative Aide<br>nour(s) ape - Successfully Completed | Assign Organizations: Create Position:              |                                                                   | Process                                        | Step                         | Status                | Completed<br>On                                                     | Due<br>Date | Person                                  | Comment |   |
| Administra<br>5 hour(s) ago - 5            | IVE AIDE<br>uccessfully Completed                   |                                                   |                                                                                                    | mpleted                                             | +                                                                 | Create<br>Position                             | Create<br>Position           | Step<br>Complete<br>d | 08/19/2014<br>08:58:40<br>AM                                        |             | Veronica<br>Wayson<br>(W2000064)<br>[C] |         | ^ |
| Administra<br>5 hour(s) ago - I            | janizations: Create<br>tive Aide<br>n Progress      | eate Position:                                    |                                                                                                    | Change<br>Organization<br>Assignments<br>for Worker | Change<br>Organization<br>Assignments<br>for Worker               | Submitted                                      | 08/20/2014<br>09:35:42<br>AM |                       | Veronica<br>Wayson<br>(W2000064)<br>[C] (Initiator)                 |             |                                         |         |   |
| Create Pos<br>5 hour(s) ago - I            | ition: Administrati<br>n Progress: Multiple Parties | ve Aide                                           |                                                                                                    | Create<br>Position                                  | Consolidated<br>Approval by<br>HR Partner                         | Approved                                       | 08/20/2014<br>10:09:30<br>AM |                       | Tuba Buyu<br>(T1000442)<br>(HR Partner)                             |             |                                         |         |   |
| Create Pos<br>1 day(s) ago - In<br>[C]     | ition: admin Aide<br>Progress: Veronica Wayso       | n: admin Aide<br>ress: Veronica Wayson (W2000084) |                                                                                                    | Create<br>Position                                  | Consolidated<br>Approval by<br>Appointing<br>Authority<br>Partner | Approved                                       | 08/20/2014<br>10:11:06<br>AM |                       | Bill Murray-T<br>(T1000560)<br>(Appointing<br>Authority<br>Partner) |             |                                         |         |   |
| Create Pos<br>1 day(s) ago - in<br>[C]     | ition: Administrati<br>Progress: Veronica Wayso     | <b>ve Aide</b><br>n (W2000084)                    |                                                                                                    | Create<br>Position                                  | Consolidated<br>Approval by<br>Budget and<br>Finance<br>Partner   | Not<br>Required                                |                              |                       |                                                                     |             |                                         |         |   |
|                                            |                                                     |                                                   |                                                                                                    | Croata                                              | Roview                                                            | Approved                                       | 09/20/2014                   |                       | Dill Murray T                                                       |             |                                         |         |   |

- 8. Review the status, which steps have been completed/not completed and who has the step for action.
- 9. The System Task is complete.